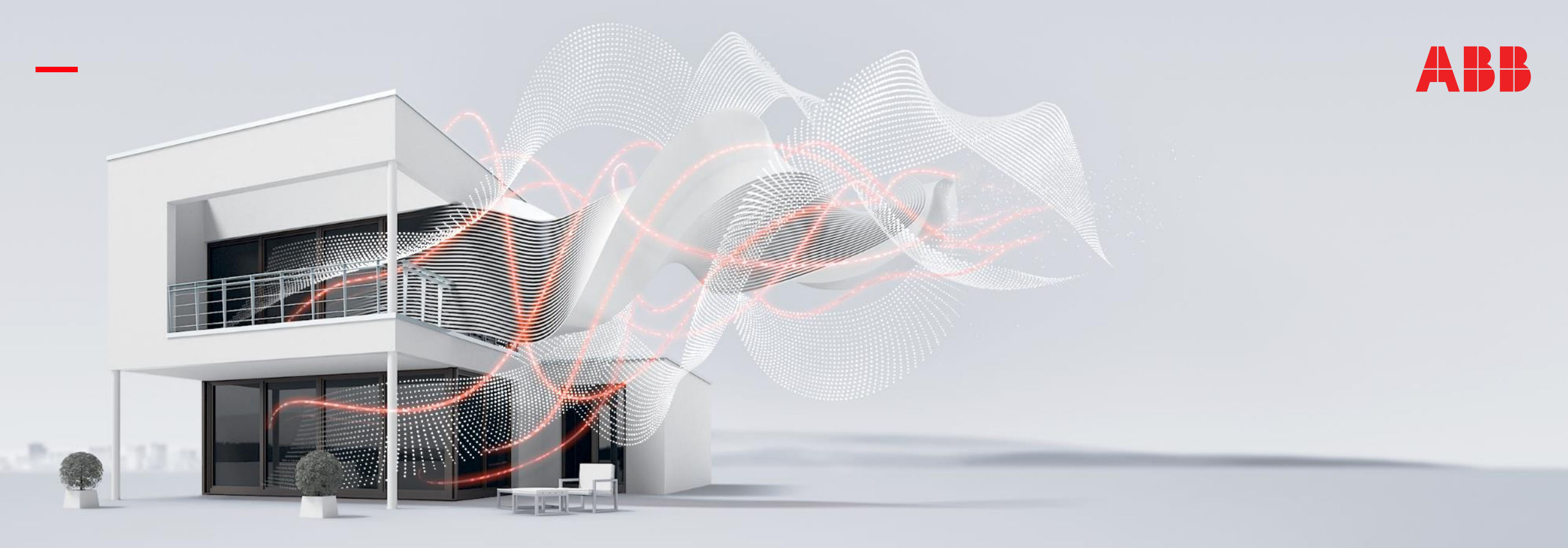

HEIDELBERG, DECEMBER 2021

# KNX DALI Gateways – Practical knowledge about DALI – Part 2

### Online Learning Session – Competence Center Europe – Smart Buildings

Juergen Schilder, Thorsten Reibel, Marc-Andre Hahn, Michael Rall, Stefan Grosse & Olaf Stutzenberger

© Copyright 2021 ABB. All rights reserved.

Document ID.: ...

Online Learning Session

#### Why going in more Details with DALI?

- DALI as a worldwide standard with a huge number of existing installations and even more light circuits has proven its value in commercial projects, a real success story together with KNX
- In most of the cases DALI installation and commissioning with ABB i-bus<sup>®</sup> KNX DALI Gateways works well thanks to long term experiences, standardization and also adaptions in the last years
- At the beginning only DALI-1 standard was existing, causing in some cases challenges to deliver a proper solution
- DALI-2 with a test procedure for the products helps in this regard
- With ABB i-bus<sup>®</sup> KNX Gateways, the powerful ETS application and support with ABB i-bus<sup>®</sup> Tool a smooth implementation is feasible
- Nevertheless there are still some challenges in projects, caused by demanding installations or DALI-1 devices
- With these learning sessions we want to provide additional content, partly more complex than normal, but very helpful if required
- Few customers need this support, ABB can deliver in such a case

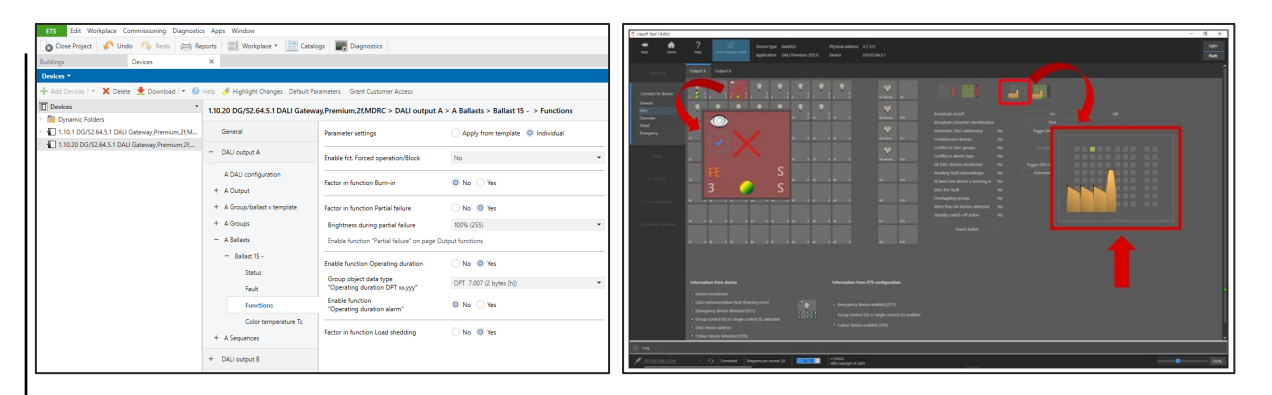

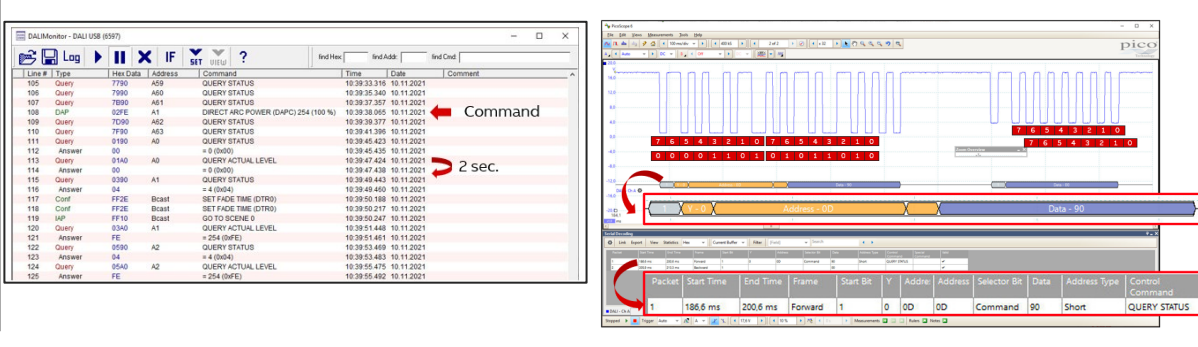

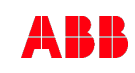

Online Learning Session

#### Diagnostic with "DALI Monitor" and DALI USB Interface

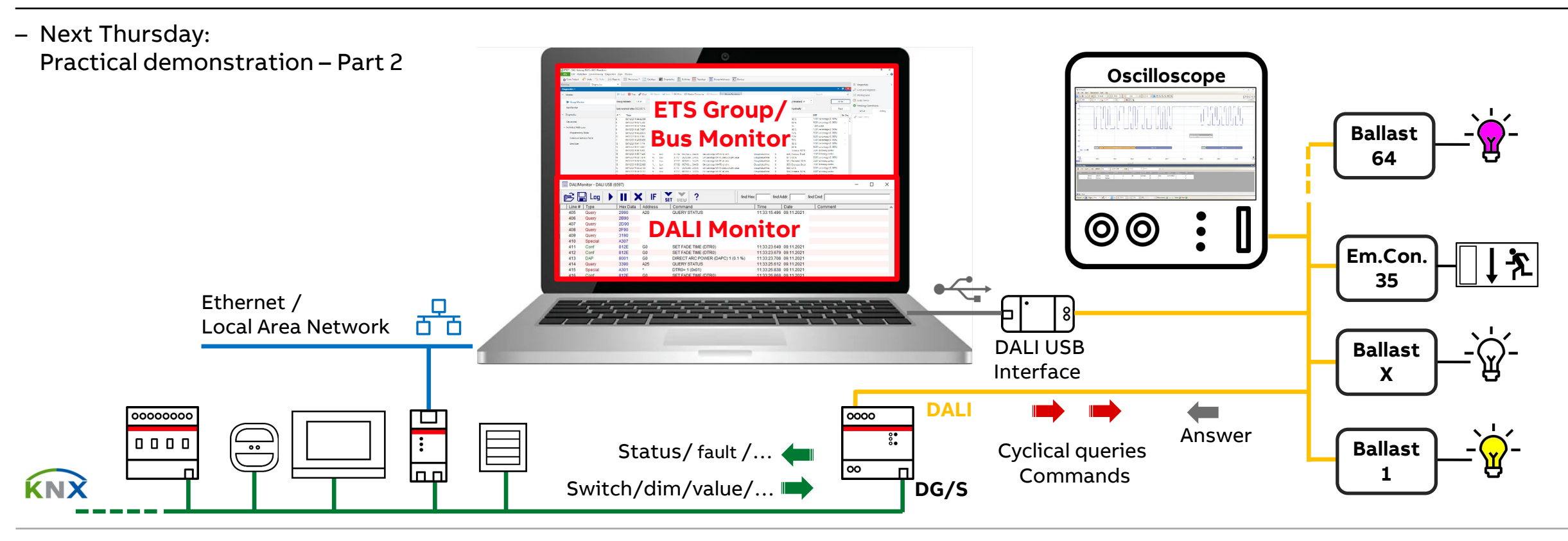

Part 2: Today (Online Learning Session)

DALI diagnostic with

Software "DALI Monitor" and DALI USB interface

ETS Group Monitor

Oscilloscope

... and with live demonstration on Thursday (Practical Learning Session)

Overview of all ABB i-bus® KNX DALI Gateways and DALI Light Controller

|                                                                                  | DALT<br>DALT<br>DALT<br>DALT<br>DALT<br>DALT<br>DALT<br>DALT<br>DALT | DALI<br>Barrier<br>Barrier<br>Barrier | BALL                                | DALT                                 |                             |                                   | DALI                              |
|----------------------------------------------------------------------------------|----------------------------------------------------------------------|---------------------------------------|-------------------------------------|--------------------------------------|-----------------------------|-----------------------------------|-----------------------------------|
|                                                                                  | Gateway<br>DG/S 1.64.1.1<br>Basic                                    | Gateway<br>DG/S 2.64.1.1<br>Basic     | Gateway<br>DG/S 1.64.5.1<br>Premium | Gateway<br>DG/S 2.64.5.1<br>Premium  | Gateway<br>DG/S 8.1         | Light Controller<br>DLR/S 8.16.1M | Light Controller<br>DLR/A 4.8.1.1 |
| Controlled                                                                       | Single/Group<br>control                                              | Single/Group<br>control               | Single/Group<br>control             | Single/Group<br>control              | Broadcast                   | Group control                     | Group control                     |
| DALI outputs                                                                     | 1                                                                    | 2                                     | 1                                   | 2                                    | 8 (AH)                      | 1                                 | 1                                 |
| DALI devices                                                                     | 64 (ballasts and<br>Em.Conv.)                                        | 2 x 64 (ballasts and<br>Em.Conv.)     | 64 (ballasts and<br>Em.Conv.)       | 2 x 64 (ballasts and<br>Em.Conv.)    | 128 (max. 16 per<br>output) | 64                                | 64                                |
| DALI addressing                                                                  | 64 individual                                                        | A: 64 individual<br>B: 64 individual  | 64 individual                       | A: 64 individual<br>B: 64 individual | not necessary               | 64 individual                     | 64 individual                     |
| Lighting groups                                                                  | 16 DALI                                                              | 2 x 16 DALI                           | 16 DALI                             | 2 x 16 DALI                          | cable installation          | 16 DALI                           | 8 DALI                            |
| Emerg. Light. con.                                                               | Yes                                                                  | Yes                                   | Yes                                 | Yes                                  | -                           | -                                 | -                                 |
| DT8 Color temp.<br>Tunable White T <sub>c</sub>                                  | -                                                                    | -                                     | Yes                                 | Yes                                  | -                           | -                                 | -                                 |
| Application V2.0,<br>e.g. DT8 RGB(W),<br>HSV(W),<br>load shedding,<br>sequencer, | -                                                                    | -                                     | Yes                                 | Yes                                  | -                           | -                                 | -                                 |

Online Learning Session

#### DALI technology and KNX DALI Gateways

The DALI Gateway as the Master

- Transfers <u>commands</u> from KNX to DALI and sent back status messages to KNX
- Sends cyclical <u>queries</u> to all DALI devices (slaves)
  - Status
  - Actual level
  - Only the addressed device replies with information
  - This is a continuous process (24/7)
  - The time between each query can be set in the ETS parameters (default 2 sec.)

DALI device: Ballast (DT0, DT6, DT8,...) or emergency lighting converter (DT1)

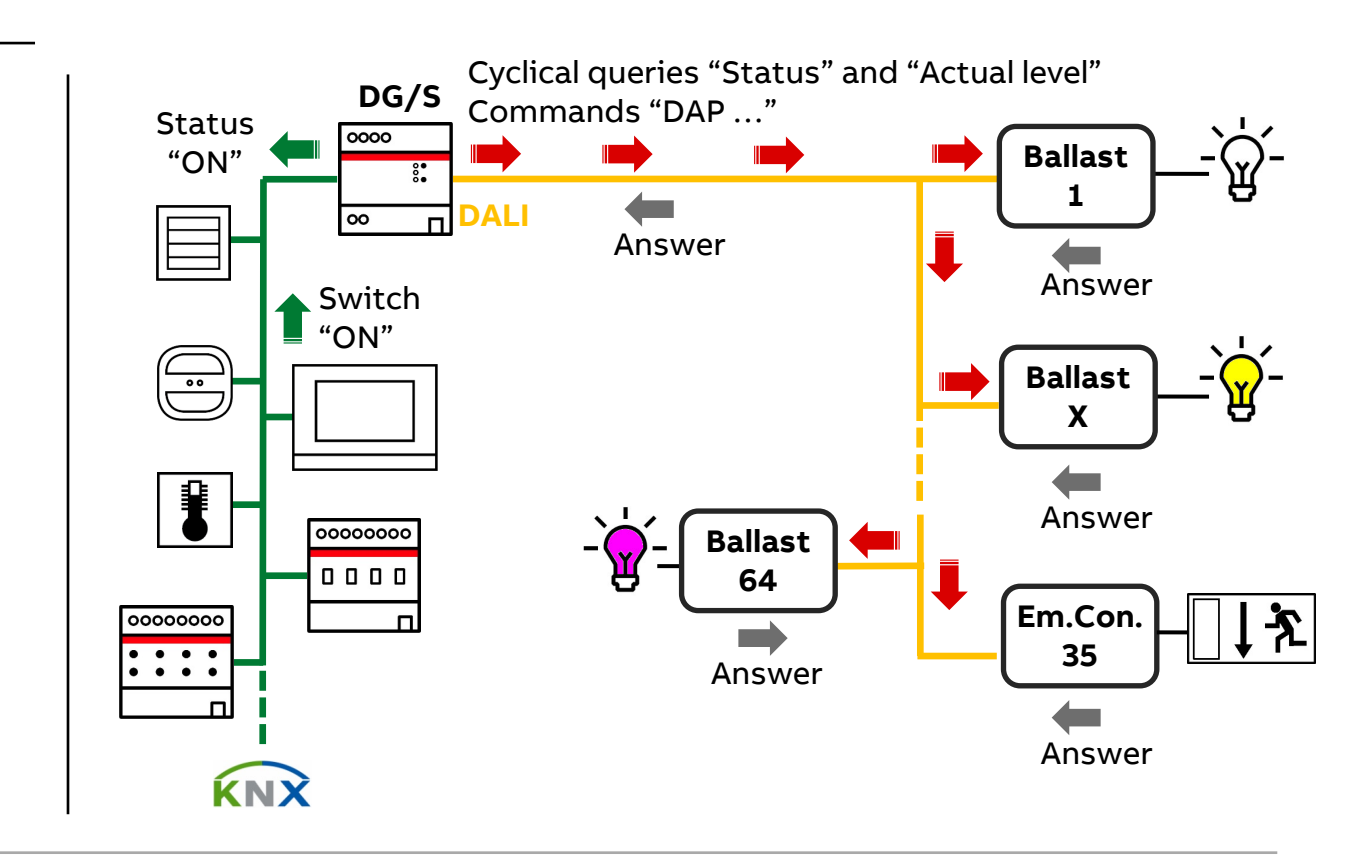

Online Learning Session

#### DALI commands and cyclical queries

- The DALI commands are specified in the International Standard IEC 62386 Part 102 "General requirements – Control gear"
- The DALI Gateway as the Master sends commands
  - Level instructions (direct arc power, go to scene, ...)
  - Special commands (program short address, write memory location, initialize, ping, ...)
  - Configuration instructions (set min/max level, set fade time, store actual level, add to group, ...)

and cyclical queries to all DALI devices (slaves)

- Status
- Actual level

|                |              |                                                                 |                |             | 11.2 Overview            |
|----------------|--------------|-----------------------------------------------------------------|----------------|-------------|--------------------------|
| 150            |              |                                                                 |                |             | 11.3 Level inst          |
| IEC            |              | IEC                                                             | 62386-1        | 02          | 11.3.2 OFF.              |
| • <sub>•</sub> |              |                                                                 |                |             | 11.3.3 UP                |
|                |              |                                                                 | Edition 2.0 20 | 14-11       | 11.3.4 DOW               |
| INITE          | DN/          |                                                                 |                |             | 11.3.5 STER              |
|                |              | ATIONAL                                                         |                |             | 11.3.6 STER              |
| STA            | NDA          | RD                                                              |                |             | 11.3.8 REC               |
| 01/1           |              |                                                                 |                |             | 11.3.9 STEP              |
| NOF            |              |                                                                 |                |             | 11.3.10 ON A             |
| NOF            |              |                                                                 |                |             | 11.3.11 ENA              |
| INTE           | DN/          |                                                                 |                |             | 11.3.12 GO T             |
| INTL           |              | ATIONALL                                                        |                |             | 11.4 Configura           |
|                |              |                                                                 |                |             | 11.4.1 Gene              |
|                |              |                                                                 |                |             | 11.4.2 RES               |
|                |              |                                                                 |                |             | 11.4.3 STO               |
|                |              |                                                                 |                |             | 11.4.4 SAVI              |
| Digital add    | dressable li | ghting interface -                                              |                |             | 11.4.5 SET               |
| Part 102: 0    | General req  | uirements - Control gear                                        |                |             | 11.4.0 RESI              |
|                |              |                                                                 |                |             | 11.4.8 SET               |
| Partie 102     | · Exidence   | adressable numerique –<br>s générales – Appareillages de commar | de             |             | 11.4.9 SET               |
|                | . Exigences  | generales Apparentages ac continu                               |                |             | 11.4.10 SET              |
|                |              |                                                                 |                |             | 11.4.11 SET              |
|                |              |                                                                 |                |             | IEC 62386-102-2014       |
|                |              | Table 12 - Control de                                           | ar status      |             | 11.5 Queries             |
|                |              | Table 12 - Control ge                                           | ai status      |             | 11.5.1 Ger               |
| _              | Bit          | Description                                                     | Value          | See         | 11.5.2 QU                |
|                | 0            | "                                                               | "1" "VEC"      | 0.16.2      | 11.5.3 QU<br>11.5.4 QU   |
|                | 0            | controlGearFallure IS TRUE?                                     | I = TES        | 9.10.2      | 11.5.5 QU                |
|                | 1            | "lampFailure" is TRUE?                                          | "1" = "YES"    | 9.16.3      | 11.5.6 QU                |
|                | 2            | "lampOn" is TRUE?                                               | "1" = "YES"    | 9.16.4      | 11.5.7 QU<br>11.5.8 QU   |
|                | 3            | "limitError" is TRUE?                                           | "1" = "YES"    | 9.16.5      | 11.5.9 QU                |
|                | 4            | "fadeRunning" is TRUE?                                          | "1" = "YES"    | 9.16.6      | 11.5.10 QU               |
|                | 5            | "resetState" is TRUE?                                           | "1" - "VES"    | 9 16 7      | 11.5.12 QU               |
|                | 5            |                                                                 | 1 = 125        | 5.10.7      | 11.5.13 QU               |
|                | 6            | "shortAddress" IS MASK?                                         | "1" = "YES"    | 9.16.8      | 11.5.14 QU<br>11.5.15 QU |
|                | 7            | "powerCycleSeen" is TRUE?                                       | "1" = "YES"    | 9.16.9      | 11.5.16 QU               |
|                |              |                                                                 |                | · · · · · · | 11.5.17 QU               |
|                |              |                                                                 |                |             | 11.5.18 QU               |
|                |              |                                                                 |                |             | 11.5.19 QU               |

| 1.1 Ger                                                                                                    | eral                                                                                                    |   |
|----------------------------------------------------------------------------------------------------|----------------------------------------------------------------------------------------------------|---|
| 1.2 Ove                                                                                                    | rview Sheets                                                                                                    |   |
| 1.3 Lev                                                                                                    | el instructions                                                                                                    |   |
| 11.3.1                                                                                                    | DAPC (level)                                                                                                    |   |
| 11.3.2                                                                                                    | OFF                                                                                                    |   |
| 11.3.3                                                                                                    | UP                                                                                                    |   |
| 11.3.4                                                                                                    | DOWN                                                                                                    |   |
| 11.3.5                                                                                                    | STEP UP                                                                                                    |   |
| 11.3.6                                                                                                    | STEP DOWN                                                                                                    |   |
| 11.3.7                                                                                                    | RECALL MAX LEVEL                                                                                                    |   |
| 11.3.8                                                                                                    | RECALL MIN LEVEL                                                                                                    |   |
| 11.3.9                                                                                                    | STEP DOWN AND OFF                                                                                                    |   |
| 11.3.10                                                                                                    | ON AND STEP UP                                                                                                    |   |
| 11.3.11                                                                                                    | ENABLE DAPC SEQUENCE 57                                                                                                    |   |
| 11.3.12                                                                                                    | GO TO LAST ACTIVE LEVEL                                                                                                    |   |
| 11.3.13                                                                                                    | GO TO SCENE (sceneNumber) 58                                                                                                    |   |
| 14 Con                                                                                                    | figuration instructions 58                                                                                                    |   |
| 11 4 1                                                                                                    | General 58                                                                                                    | 1 |
| 11 4 2                                                                                                    | RESET 59                                                                                                    |   |
| 11 4 3                                                                                                    | STORE ACTUAL LEVEL IN DTDO 50                                                                                                    |   |
| 11.4.0                                                                                                    | SAVE DEDSISTENT VADIADI ES                                                                                                    |   |
| 11.4.4                                                                                                    | SAVE PERSISTENT VARIABLES                                                                                                    |   |
| 11.4.5                                                                                                    | SET OPERATING MODE (DTR0)                                                                                                    |   |
| 11.4.6                                                                                                    | RESET MEMORY BANK (DTR0)                                                                                                    |   |
| 11.4.7                                                                                                    | IDENTIFY DEVICE                                                                                                    |   |
| 11.4.8                                                                                                    | SET MAX LEVEL (DTR0)                                                                                                    |   |
|                                                                                                    | VIII MAINI II VIII UTOTOTO                                                                                                    |   |
| 11.4.9                                                                                                    | SET WIN LEVEL (D1R0)                                                                                                    |   |
| 11.4.9<br>11.4.10                                                                                                    | SET MIN LEVEL (DTR0)                                                                                                    |   |
| 11.4.9<br>11.4.10<br>11.4.11                                                                                                    | SET SYSTEM FAILURE LEVEL ( <i>DTR0</i> )                                                                                                    |   |
| 11.4.9<br>11.4.10<br>11.4.11                                                                                                    | SET WINT LEVEL ( <i>DTR0</i> )                                                                                                    |   |
| 11.4.9<br>11.4.10<br>11.4.11<br>52386-102                                                                                                    | SET INIT LEVEL ( <i>DTR0</i> ) 00<br>SET SYSTEM FAILURE LEVEL ( <i>DTR0</i> ) 61<br>SET POWER ON LEVEL ( <i>DTR0</i> ) 61<br>:2014 2 2014 - 5 -                                                                                                    | ] |
| 11.4.9<br>11.4.10<br>11.4.11<br>52386-102<br>11.5 Q                                                                                                    | SET INIT LEVEL (DTR0)         60           SET SYSTEM FAILURE LEVEL (DTR0)         60           SET POWER ON LEVEL (DTR0)         61           :2014         - 5 -           erries         63                                                                                                    | ] |
| 11.4.9<br>11.4.10<br>11.4.11<br>62386-102<br>11.5 Q<br>11.5.1                                                                                                    | SET INIT LEVEL ( <i>DTR0</i> )                                                                                                    |   |
| 11.4.9<br><u>11.4.10</u><br><u>11.4.11</u><br><u>52386-102</u><br><u>11.5</u><br><u>11.5.1</u><br><u>11.5.2</u>                                                                                                    | SET WITE VEL (DTR0)                                                                                                    |   |
| 11.4.9<br>11.4.10<br>11.4.11<br>52386-102<br>11.5 Qi<br>11.5.1<br>11.5.2<br>11.5.3                                                                                                    | SET INIT LEVEL (DTR0)         60           SET SYSTEM FAILURE LEVEL (DTR0)         60           SET POWER ON LEVEL (DTR0)         61           :2014 C 2014         -5 -           ueries         63           QUERY STATUS         63           QUERY CONTROL GEAR PRESENT         63                                                                                                    |   |
| 11.4.9<br>11.4.10<br>11.4.11<br>52386-102<br>11.5 Q<br>11.5.1<br>11.5.2<br>11.5.3<br>11.5.4                                                                                                    | SET INIT LEVEL (DTR0)         60           SET SYSTEM FAILURE LEVEL (DTR0)         61           SET SYSTEM FAILURE         63           General         63           QUERY STATUS         63           QUERY CONTROL GEAR PRESENT         63           QUERY CONTROL GEAR PRESENT         63                                                                                                    |   |
| 11.4.9<br>11.4.10<br>11.4.11<br>52386-102<br>11.5 Q<br>11.5.1<br>11.5.2<br>11.5.3<br>11.5.4<br>11.5.5                                                                                                    | SET INIT LEVEL (DTR0)         60           SET SYSTEM FAILURE LEVEL (DTR0)         60           SET SYSTEM FAILURE LEVEL (DTR0)         61           :2014 © 12014         - 5 -           ueries         63           QUERY STATUS         63           QUERY STATUS         63           QUERY CONTROL GEAR PRESENT         63           QUERY CONTROL GEAR FAILURE         63           QUERY CONTROL GEAR FAILURE         63                                                                                                    |   |
| 11.4.9<br>11.4.10<br>11.4.11<br>52386-102<br>11.5<br>11.5.1<br>11.5.2<br>11.5.3<br>11.5.4<br>11.5.5<br>11.5.6                                                                                                    | SET INTLEVEL (DTR0)         50           SET SYSTEM FAILURE LEVEL (DTR0)         60           SET SYSTEM FAILURE         61           :2014 ◆ 2014 - 5 -         63           QUERY STATUS         63           QUERY CONTROL GEAR PRESENT         63           QUERY CONTROL GEAR PRESENT         63           QUERY CONTROL GEAR PRESENT         63           QUERY CONTROL GEAR PRESENT         63           QUERY LAMP FAILURE         63           QUERY LAMP POWER ON         63                                                                                                    |   |
| 11.4.9<br>11.4.10<br>11.4.11<br>52386-102<br>11.5 Q<br>11.5.1<br>11.5.2<br>11.5.3<br>11.5.4<br>11.5.5<br>11.5.6<br>11.5.7                                                                                                    | SET INIT LEVEL ( <i>DTR0</i> )                                                                                                    |   |
| 11.4.9<br>11.4.10<br>11.4.11<br>52386-102<br>11.5 Q<br>11.5.1<br>11.5.2<br>11.5.3<br>11.5.4<br>11.5.5<br>11.5.5<br>11.5.7<br>11.5.8                                                                                                    | SET INIT LEVEL (DTR0)         60           SET SYSTEM FAILURE LEVEL (DTR0)         61           SET SYSTEM FAILURE LEVEL (DTR0)         61           :2014 C         :2014         - 5 -           ueries         63           QUERY STATUS         63           QUERY CONTROL GEAR PRESENT         63           QUERY CONTROL GEAR FAILURE         63           QUERY CONTROL GEAR FAILURE         63           QUERY LAMP PAILURE         63           QUERY LAMP FAILURE         63           QUERY LAMP FAILURE         63           QUERY LAMP FAILURE         63           QUERY LAMP FAILURE         63           QUERY LAMP FAILURE         63           QUERY LEVER STATE         63                                                                                                    |   |
| 11.4.9<br>11.4.10<br>11.4.11<br>52386-102<br>11.5.1<br>11.5.2<br>11.5.3<br>11.5.4<br>11.5.5<br>11.5.6<br>11.5.7<br>11.5.8<br>11.5.8<br>11.5.9                                                                                                    | SET INIT LEVEL (DTR0)         60           SET SYSTEM FAILURE LEVEL (DTR0)         61           SET SYSTEM FAILURE LEVEL (DTR0)         61           :2014         - 5 -           reries         63           General         63           OUERY STATUS         63           OUERY CONTROL GEAR PRESENT         63           OUERY CONTROL GEAR PRESENT         63           OUERY CONTROL GEAR PRESENT         63           OUERY NEROL GEAR PRESENT         63           OUERY LAWP FAILURE         63           OUERY LAWP FOR ON         63           OUERY VEST STATE         63           OUERY RESET STATE         63           OUERY RESIT SIG SHORT ADDRESS         63                                                                                                    |   |
| 11.4.9<br>11.4.10<br>11.4.10<br>11.4.10<br>11.52<br>11.5 Q<br>11.5.1<br>11.5.2<br>11.5.3<br>11.5.4<br>11.5.5<br>11.5.6<br>11.5.7<br>11.5.8<br>11.5.7<br>11.5.8<br>11.5.9<br>11.5.7                                                                                               | SET INIT LEVEL (DTR0)         60           SET SYSTEM FAILURE LEVEL (DTR0)         60           SET SYSTEM FAILURE LEVEL (DTR0)         61           12014 © 12014         - 5 -           Jarries         63           QUERY STATUS         63           QUERY CONTROL GEAR PRESENT         63           QUERY CONTROL GEAR PRESENT         63           QUERY CONTROL GEAR FAILURE         63           QUERY LAMP FAILURE         63           QUERY LAMP FAILURE         63           QUERY LAMP FAILURE         63           QUERY LAMP FAILURE         63           QUERY LAMP FAILURE         63           QUERY LAMP FAILURE         63           QUERY LAMP FAILURE         63           QUERY LAMP FAILURE         63           QUERY LAMP FAILURE         63           QUERY LAMP FAILURE         63           QUERY MESSING SHORT ADDRESS         63           QUERY MISSING SHORT ADDRESS         63           QUERY MISSING SHORT ADDRESS         64                                                                                                    |   |
| 11.4.9<br>11.4.10<br>11.4.11<br>52386-102<br>11.5 Q<br>11.5.1<br>11.5.2<br>11.5.3<br>11.5.4<br>11.5.5<br>11.5.6<br>11.5.7<br>11.5.8<br>11.5.9<br>11.5.10<br>11.5.11                                                                                                    | SET INTIC LEVEL (DTR0)         60           SET SYSTEM FAILURE LEVEL (DTR0)         61           12014         - 5 -           set into a statistic set in the set in the |   |
| 11.4.9<br>11.4.10<br>11.4.11<br>52386-102<br>11.5 Q<br>11.5.1<br>11.5.2<br>11.5.3<br>11.5.4<br>11.5.5<br>11.5.6<br>11.5.7<br>11.5.8<br>11.5.9<br>11.5.10<br>11.5.10<br>11.5.12                                                                                                   | SET INIT LEVEL (DTR0)         60           SET SYSTEM FAILURE LEVEL (DTR0)         61           SET SYSTEM FAILURE LEVEL (DTR0)         61           SET ONTERN FAILURE LEVEL (DTR0)         61           SET SYSTEM FAILURE         63           QUERY STATUS         63           QUERY CONTROL GEAR PRESENT         63           QUERY CONTROL GEAR PRESENT         63           QUERY CONTROL GEAR PRESENT         63           QUERY LAMP FAILURE         63           QUERY LAMP FAILURE         63           QUERY LAMP FOWER ON         63           QUERY RESET STATE         63           QUERY RESING SHORT ADDRESS         63           QUERY VERSION NUMBER         64           QUERY CONTENT DTR         64                                                                                                    |   |
| 11.4.9<br>11.4.10<br>11.4.11<br>11.4.11<br>11.4.11<br>11.5.2<br>11.5.1<br>11.5.2<br>11.5.4<br>11.5.5<br>11.5.6<br>11.5.7<br>11.5.8<br>11.5.9<br>11.5.10<br>11.5.11<br>11.5.11<br>11.5.11<br>11.5.13                                                                              | SET INIT LEVEL (DTR0)         60           SET SYSTEM FAILURE LEVEL (DTR0)         60           SET SYSTEM FAILURE LEVEL (DTR0)         61           :2014 © 1 2014         - 5 -           ueries         63           QUERY STATUS         63           QUERY CONTROL GEAR PRESENT         63           QUERY CONTROL GEAR PRESENT         63           QUERY LAMP FAILURE         63           QUERY LAMP FAILURE         63           QUERY LAMP FAILURE         63           QUERY LAMP FAILURE         63           QUERY LAMP FAILURE         63           QUERY LAMP FAILURE         63           QUERY LAMP FAILURE         63           QUERY LAMP FAILURE         63           QUERY STATE         63           QUERY LAMP FAILURE         63           QUERY LAMP FAILURE         63           QUERY MISSING SHORT ADDRESS         63           QUERY CONTENT DTR0         64           QUERY DEVICE TYPE         64           QUERY DEVICE TYPE         64                                                                                                    |   |
| 11.4.9<br>11.4.10<br>11.4.11<br>52386-102<br>11.5 Q<br>11.5.1<br>11.5.2<br>11.5.3<br>11.5.4<br>11.5.5<br>11.5.6<br>11.5.7<br>11.5.8<br>11.5.7<br>11.5.8<br>11.5.10<br>11.5.10<br>11.5.11<br>11.5.12<br>11.5.12<br>11.5.14                                                        | SET INIT LEVEL (DTR0)         60           SET SYSTEM FAILURE LEVEL (DTR0)         61           SET SYSTEM FAILURE LEVEL (DTR0)         61           :2014         - 5 -           Jeries         63           General         63           OUERY STATUS         63           OUERY STATUS         63           OUERY TATUS         63           OUERY CONTROL GEAR PRESENT         63           OUERY CONTROL GEAR PRESENT         63           OUERY IAMP PAULRE         63           OUERY IAMP POWER ON         63           OUERY RESET STATE         63           OUERY RESIG SHORT ADDRESS         63           OUERY VERSION NUMBER         64           OUERY VERSION NUMBER         64           OUERY NEXT DEVICE TYPE         64           OUERY NEXT DEVICE TYPE         64           OUERY NEXT DEVICE TYPE         64           OUERY NEXT DEVICE TYPE         64           OUERY NEXT DEVICE TYPE         64           OUERY NEXT DEVICE TYPE         64           OUERY NEXT DEVICE TYPE         64           OUERY NEXT DEVICE TYPE         64           OUERY NEXT DEVICE TYPE         64           OUERY NEXT DEVICE TYPE                                                                                                    |   |
| 11.4.9<br>11.4.10<br>11.4.11<br>11.4.11<br>11.52<br>11.5.0<br>11.5.1<br>11.5.2<br>11.5.3<br>11.5.4<br>11.5.5<br>11.5.6<br>11.5.7<br>11.5.8<br>11.5.10<br>11.5.11<br>11.5.12<br>11.5.13<br>11.5.14<br>11.5.14<br>11.5.14                                                          | SET INIT LEVEL (D/TR0)                                                                                                    |   |
| 11.4.9<br>11.4.10<br>11.4.11<br>32386-102<br>11.5<br>23386-102<br>11.5<br>0<br>11.5.1<br>11.5.2<br>11.5.3<br>11.5.4<br>11.5.5<br>11.5.6<br>11.5.7<br>11.5.8<br>11.5.10<br>11.5.11<br>11.5.13<br>11.5.14<br>11.5.15                                                               | SET INTIC LEVEL (DTR0)         60           SET SYSTEM FAILURE LEVEL (DTR0)         61           SET SYSTEM FAILURE LEVEL (DTR0)         61           SET SYSTEM FAILURE LEVEL (DTR0)         61           SET SYSTEM FAILURE         63           QUERY STATUS         63           QUERY CONTROL GEAR PRESENT         63           QUERY CONTROL GEAR PRESENT         63           QUERY CONTROL GEAR PRESENT         63           QUERY LAMP FAILURE         63           QUERY LAMP POWER ON         63           QUERY RESET STATE         63           QUERY VESSION SHORT ADDRESS         63           QUERY VESSION SHORT ADDRESS         63           QUERY DEVICE TYPE         64           QUERY DEVICE TYPE         64           QUERY NEXT DEVICE TYPE         64           QUERY POWER FAILURE         64           QUERY POWER FAILURE         64           QUERY POWER FAILURE         64           QUERY POWER FAILURE         64           QUERY POWER FAILURE         64           QUERY POWER FAILURE         64           QUERY POWER FAILURE         64           QUERY POWER FAILURE         64           QUERY POWER FAILURE         64                                                                                                    |   |
| 11.4.9<br>11.4.10<br>11.4.11<br>22386-102<br>11.5 Q<br>11.5 Q<br>11.5.1<br>11.5.2<br>11.5.3<br>11.5.4<br>11.5.5<br>11.5.6<br>11.5.10<br>11.5.11<br>11.5.12<br>11.5.14<br>11.5.15<br>11.5.16<br>11.5.16                                                                           | SET INIT LEVEL (DTR0)         60           SET SYSTEM FAILURE LEVEL (DTR0)         61           SET SYSTEM FAILURE LEVEL (DTR0)         61           I2014 C 2014 - 5 -         63           Jeries         63           QUERY STATUS         63           QUERY STATUS         63           QUERY CONTROL GEAR PRESENT         63           QUERY CONTROL GEAR PRESENT         63           QUERY CONTROL GEAR PRESENT         63           QUERY LAMP FAILURE         63           QUERY RESISING SHORT ADDRESS         63           QUERY VERSION NUMBER         64           QUERY NESICA INTO TRE         64           QUERY NESICAL MINUMM         64           QUERY POWER FAILURE         64           QUERY VERSION NUMBER         64           QUERY NESICAL MINUMM         64           QUERY POWER FAILURE         64           QUERY POWER FAILURE         64           QUERY POWER FAILURE         64           QUERY POWER FAILURE         64           QUERY POWER FAILURE         64           QUERY POWER FAILURE         64           QUERY POWER FAILURE         64           QUERY CONTENT DTR2         64                                                                                                    |   |
| 11.4.9<br>11.4.10<br>11.4.11<br>52386-102<br>11.5 Q<br>11.5 Q<br>11.5.1<br>11.5.2<br>11.5.3<br>11.5.4<br>11.5.5<br>11.5.6<br>11.5.7<br>11.5.10<br>11.5.11<br>11.5.15<br>11.5.16<br>11.5.17<br>11.5.16                                                                            | SET INVITE VEL (D/X0)         60           SET SYSTEM FAILURE LEVEL (D/X0)         61           12014         - 5 -           12014         - 5 -           General         63           QUERY STATUS         63           QUERY CONTROL GEAR PRESENT         63           QUERY CONTROL GEAR PRESENT         63           QUERY CONTROL GEAR PRESENT         63           QUERY CONTROL GEAR PRESENT         63           QUERY LIMIP FAILURE         63           QUERY LIMIT ERROR         63           QUERY VERSION NUMBER         64           QUERY DEVICE TYPE         64           QUERY PHYSICAL MINIMUM         64           QUERY PHYSICAL MINIMUM         64           QUERY POWER F AILURE         64           QUERY PHYSICAL MINIMUM         64           QUERY POWER F AILURE         64           QUERY POWER F AILURE         64           QUERY POWER F AILURE         64           QUERY POWER F AILURE         64           QUERY CONTENT DTR         64           QUERY CONTENT DTR         64           QUERY CONTENT DTR         64           QUERY CONTENT DTR         64           QUERY CONTENT DTR         64                                                                                                    |   |
| 11.4.9<br>11.4.9<br>11.4.10<br>11.4.11<br>52386-102<br>11.5 Qc<br>11.5 Qc<br>11.5.1<br>11.5.2<br>11.5.3<br>11.5.4<br>11.5.5<br>11.5.6<br>11.5.7<br>11.5.14<br>11.5.15<br>11.5.16<br>11.5.17<br>11.5.18<br>11.5.18<br>11.5.18                                                     | SET INIT LEVEL (D/TR0)         60           SET SYSTEM FAILURE LEVEL (D/TR0)         61           SET SYSTEM FAILURE LEVEL (D/TR0)         61           :2014         - 5 -           Jeries         63           General         63           OUERY STATUS         63           OUERY CONTROL GEAR PRESENT         63           OUERY CONTROL GEAR PRESENT         63           OUERY IATURE         63           OUERY LAMP FAILURE         63           OUERY IATURE         63           OUERY IAMP FAILURE         63           OUERY IAMP FAILURE         63           OUERY IAMP FAILURE         63           OUERY RISING SHORT ADDRESS         63           OUERY VERSION NUMBER         64           OUERY VERSION NUMBER         64           OUERY NEXTO EVICE TYPE         64           OUERY POWER FAILURE         64           OUERY POWER ALURE         64           OUERY POWER ALURE         64           OUERY POWER FAILURE         64           OUERY VERSICAL MINIMUM         64           OUERY POWER FAILURE         64           OUERY CONTENT DTR2         64           OUERY OPWER FAILURE         64                                                                                                    |   |
| 11.4.9<br>11.4.9<br>11.4.10<br>52386-102<br>11.5 Q<br>11.5 Q<br>11.5.1<br>11.5.2<br>11.5.3<br>11.5.4<br>11.5.5<br>11.5.6<br>11.5.7<br>11.5.8<br>11.5.11<br>11.5.12<br>11.5.16<br>11.5.16<br>11.5.16<br>11.5.16<br>11.5.16<br>11.5.16<br>11.5.16<br>11.5.16<br>11.5.18<br>11.5.19 | SET INIT LEVEL (DTR0)         60           SET SYSTEM FAILURE LEVEL (DTR0)         61           12014 € 12014         - 5 -           Jeries         63           QUERY STATUS         63           QUERY STATUS         63           QUERY CONTROL GEAR PRESENT         63           QUERY CONTROL GEAR FAILURE         63           QUERY CONTROL GEAR FAILURE         63           QUERY LAMP FAILURE         63           QUERY STATUS         63           QUERY CONTROL GEAR FAILURE         63           QUERY LIMP FAILURE         63           QUERY LIMP FOWER ON         63           QUERY VINTE CONTEND TORE         63           QUERY VINTE CONTENT DTR0         64           QUERY VINCE TYPE         64           QUERY NEXT DEVICE TYPE         64           QUERY PHYSICAL MINIMUM         64           QUERY CONTENT DTR2         64           QUERY OWER FAILURE         64           QUERY OWER FAILURE         64           QUERY OWER FAILURE         64           QUERY OWER FAILURE         64           QUERY OWER FAILURE         64           QUERY OWER FAILURE         64           QUERY OWER FAILURE         6                                                                                                    |   |
| 11.4.9<br>11.4.9<br>11.4.1<br>22386-102<br>11.5<br>11.5<br>11.5<br>11.5<br>11.5<br>11.5.3<br>11.5.4<br>11.5.5<br>11.5.6<br>11.5.7<br>11.5.10<br>11.5.11<br>11.5.14<br>11.5.15<br>11.5.16<br>11.5.17<br>11.5.18<br>11.5.19<br>11.5.20<br>11.5.20                                  | SET INTIC LEVEL (DTR0)         60           SET SYSTEM FAILURE LEVEL (DTR0)         61           SET SYSTEM FAILURE LEVEL (DTR0)         61           SET SYSTEM FAILURE LEVEL (DTR0)         61           SET SYSTEM FAILURE         63           General         63           QUERY STATUS         63           QUERY STATUS         63           QUERY CONTROL GEAR PRESENT         63           QUERY CONTROL GEAR PRESENT         63           QUERY LAMP PAULRE         63           QUERY LAMP POWER ON         63           QUERY RESET STATE         63           QUERY VERSIOG SHORT ADDRESS         63           QUERY VERSION NUMBER         64           QUERY DEVICE TYPE         64           QUERY POWER FAILURE         64           QUERY POWER FAILURE         64           QUERY POWER FAILURE         64           QUERY POWER FAILURE         64           QUERY POWER FAILURE         64           QUERY POWER FAILURE         64           QUERY POWER FAILURE         64           QUERY ONTENT DTR2         64           QUERY ONTENT DTR2         64           QUERY ONTENT DTR2         64           QUERY ONTENT DTR2                                                                                                    |   |

Online Learning Session

#### Diagnostic with "DALI Monitor" and DALI USB Interface

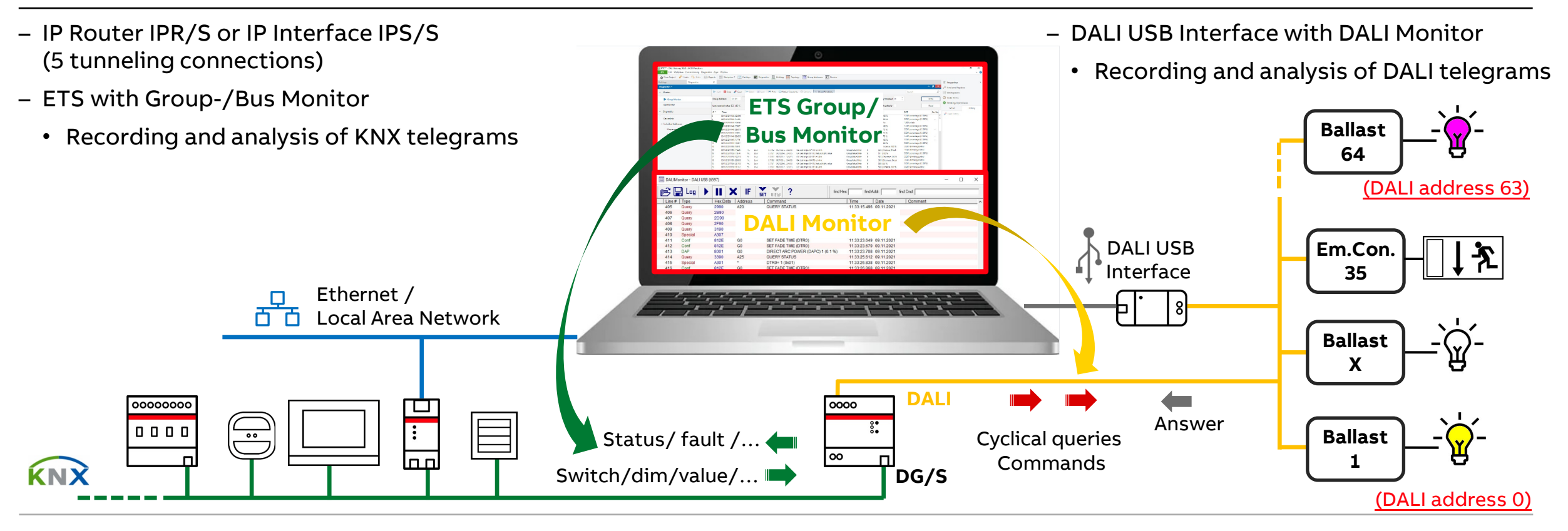

503

504

505

506

507

508

509

510

511

Query

Query

Querv

Query

Query

Answer

Answe

Answer

Answer

03A0

0590

05A0

**B**7

04

FE

0790

07A0

04

A3

A3

Online Learning Session

#### Diagnostic with "DALI Monitor" and DALI USB Interface

- Manufacturers offer interfaces between USB and DALI, e.g. Tridonic, Lunatone
- Together with software, the telegrams can be recorded and analyzed on the DALI line
  - Commands and queries sent by the DALI Gateway
  - Answers from the devices
- It can also be used to address, program DALI devices and set parameters (e.g. Tridonic "masterCONFIGURATOR" software)
   → With the KNX DALI Gateway DG/S, however, this is done via the i-bus® Tool and the ETS
- The DALI USB interface has no DALI address

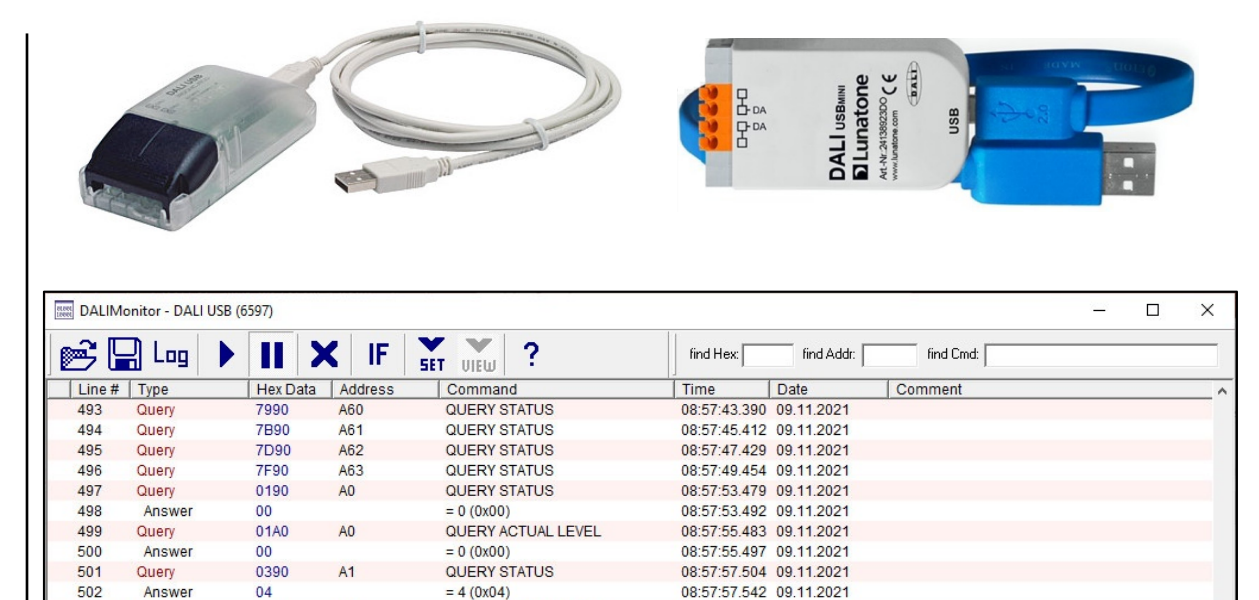

08:57:59.509 09.11.2021

08:57:59.521 09.11.2021

08:58:01.536 09.11.2021

08:58:01.546 09.11.2021

08:58:03.539 09.11.2021 08:58:03.552 09.11.2021

08:58:05.561 09.11.2021

08:58:05.574 09.11.2021

08:58:07.567 09.11.2021

QUERY ACTUAL LEVEL

QUERY ACTUAL LEVEL

QUERY ACTUAL LEVEL

= 183 (0xB7)

= 4 (0x04)

= 4 (0x04)

= 254 (0xFE)

QUERY STATUS

QUERY STATUS

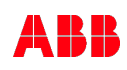

Online Learning Session

#### Diagnostic with "DALI Monitor" and DALI USB Interface

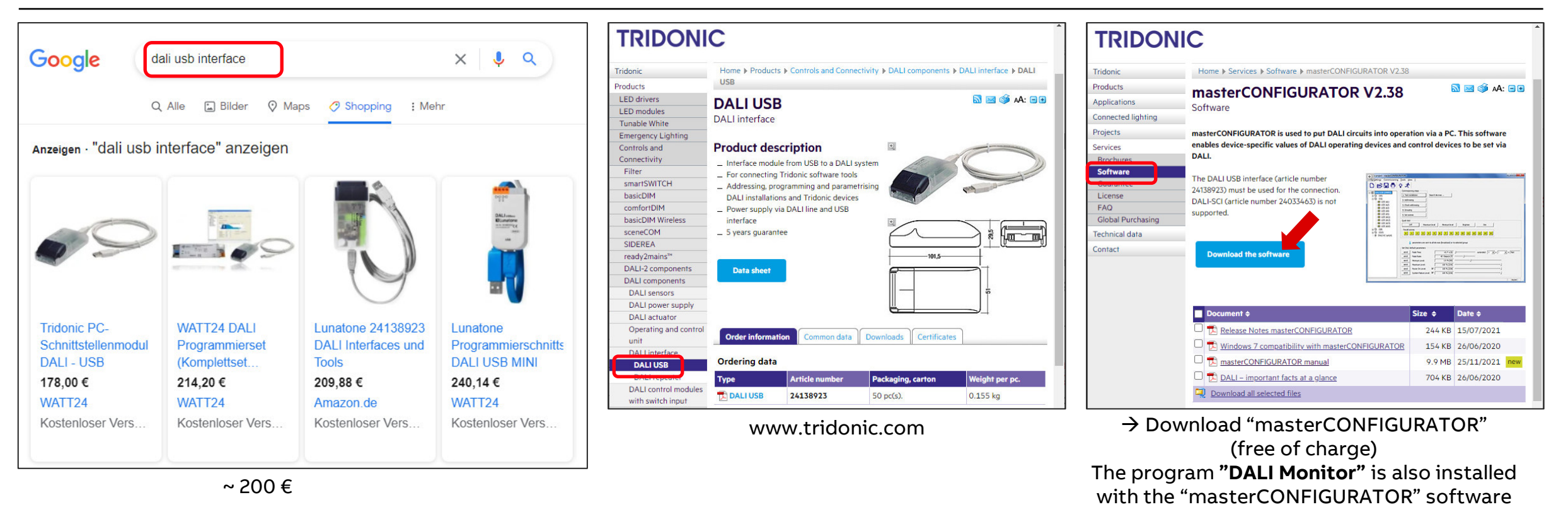

Online Learning Session

#### Diagnostic with "DALI Monitor" and DALI USB Interface

Example: Switch ON output A

- Control element sends group address 3/4/101 with value "1"
- ETS group monitor records telegram with group address 3/4/101 with value "1"
- DALI Gateway converts KNX group address 3/4/101 with value "1" into DALI command "<u>Bcast</u> – direct arc power level 254 (100% light output)
- All ballasts switch on
- DALI Gateway simulates the switch on behavior of all ballasts and sends KNX group addresses with corresponding values (depends on fade time and parameter "Behavior Switch On Value")

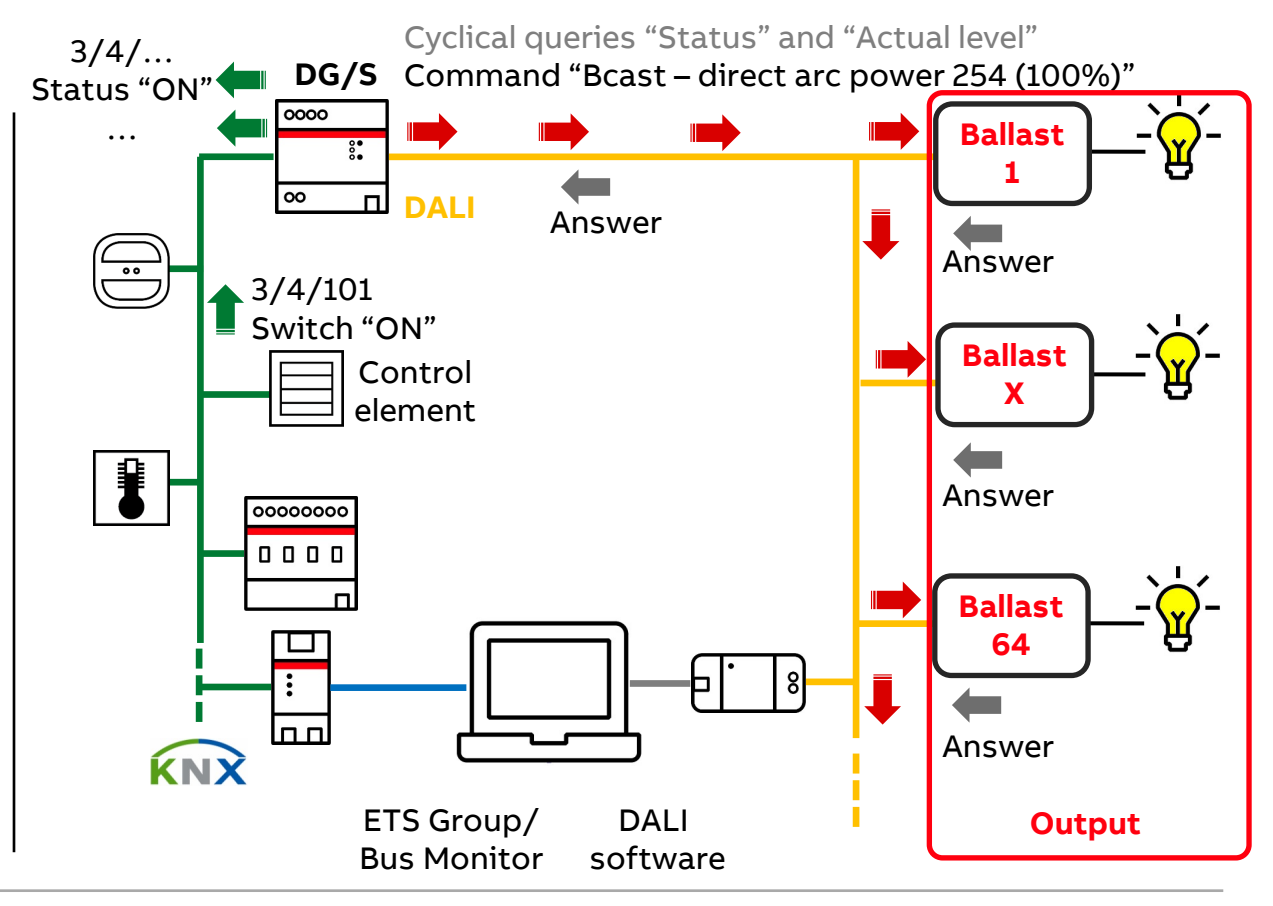

Online Learning Session

#### Diagnostic with "DALI Monitor" and DALI USB Interface – Example: Switch ON output

- Control element sends group address 3/4/101 with value "1"

| Time                    | Source Source Name      | Destinatio | Destination Name | Info      |
|-------------------------|-------------------------|------------|------------------|-----------|
| 09.11.2021 14:38:31,636 | 3.7.154 Control element | 3/4/101    | Output A: Switch | \$01   On |

| Time                    | Source  | Source Name | Destinatio | Destination Name                                  | Info           |
|-------------------------|---------|-------------|------------|---------------------------------------------------|----------------|
| 09.11.2021 14:38:31,794 | 3.7.151 | DALI DG/S   | 3/4/42     | Bal. 1: RGBW LED strip left Status Switch         | \$01   On      |
| 09.11.2021 14:38:31,814 | 3.7.151 | DALI DG/S   | 3/4/62     | Bal. 2: White LED strip mid. Status Switch        | \$01   On      |
| 09.11.2021 14:38:31,834 | 3.7.151 | DALI DG/S   | 3/4/72     | Bal. 3: Tc LED strip right Status Switch          | \$01   On      |
| 09.11.2021 14:38:31,858 | 3.7.151 | DALI DG/S   | 3/4/78     | Bal. 3: Tc LED strip right Color temp. status     | 0D 20   3360 K |
| 09.11.2021 14:38:31,968 | 3.7.151 | DALI DG/S   | 3/4/2      | G1: Led strips RED Status Switch                  | \$01   On      |
| 09.11.2021 14:38:31,988 | 3.7.151 | DALI DG/S   | 3/4/12     | G2: Led strips GREEN Status Switch                | \$01   On      |
| 09.11.2021 14:38:32,008 | 3.7.151 | DALI DG/S   | 3/4/22     | G3: Led strips BLUE Status Switch                 | \$01   On      |
| 09.11.2021 14:38:32,040 | 3.7.151 | DALI DG/S   | 3/4/32     | G4: Led strips WHITE Status Switch                | \$01   On      |
| 09.11.2021 14:38:33,748 | 3.7.151 | DALI DG/S   | 3/4/47     | Bal. 1: RGBW LED strip left Set value red/Stat.   | \$59   35 %    |
| 09.11.2021 14:38:33,769 | 3.7.151 | DALI DG/S   | 3/4/48     | Bal. 1: RGBW LED strip left Set value green/Stat. | \$FF   100 %   |
| 09.11.2021 14:38:33,790 | 3.7.151 | DALI DG/S   | 3/4/49     | Bal. 1: RGBW LED strip left Set value blue/Status | \$00   0 %     |
| 09.11.2021 14:38:33,812 | 3.7.151 | DALI DG/S   | 3/4/50     | Bal. 1: RGBW LED strip left Set value white/Stat. | \$00   0 %     |
| 09.11.2021 14:38:33,834 | 3.7.151 | DALI DG/S   | 3/4/65     | Bal. 2: White LED strip mid. Status Bright. value | \$FF   100 %   |
| 09.11.2021 14:38:33,856 | 3.7.151 | DALI DG/S   | 3/4/75     | Bal. 3: Tc LED strip right Status Bright. value   | \$FF   100 %   |
| 09.11.2021 14:38:33,901 | 3.7.151 | DALI DG/S   | 3/4/5      | G1: Led strips RED Status Bright. value           | \$FF   100 %   |
| 09.11.2021 14:38:33,923 | 3.7.151 | DALI DG/S   | 3/4/15     | G2: Led strips GREEN Status Bright. value         | \$FF   100 %   |
| 09.11.2021 14:38:33,945 | 3.7.151 | DALI DG/S   | 3/4/25     | G3: Led strips BLUE Status Bright. value          | \$FF   100 %   |
| 09.11.2021 14:38:33,967 | 3.7.151 | DALI DG/S   | 3/4/35     | G4: Led strips WHITE Status Bright. value         | \$FF   100 %   |

 DALI Gateway converts KNX group address 3/4/101 with value "1" into DALI command "Bcast – direct arc power 254 level (100% light output)"

| Line # | Туре | Hex Data | Address | Command                             |
|--------|------|----------|---------|-------------------------------------|
| 1      | DAP  | FEFE     | Bcast   | DIRECT ARC POWER (DAPC) 254 (100 %) |

#### - All ballasts switch on

 DALI Gateway simulates the switch on behavior of all ballasts and sends KNX group addresses with corresponding values (depends on fade time and parameter "Behavior Switch On Value")

Online Learning Session

### Diagnostic with "DALI Monitor" and DALI USB Interface

Example: Switch ON ballast 2

- Control element sends group address 3/4/61 with value "1"
- ETS group monitor records telegram with group address 3/4/61 with value "1"
- DALI Gateway converts KNX group address 3/4/61 with value "1" into DALI command "<u>A1</u> – direct arc power level 254 (100% light output)
- Ballast no. 2 (= <u>DALI address 1</u>) switches on
- DALI Gateway simulates the switch on behavior of ballast no. 2 and sends KNX group address 3/4/62 with value "ON" and 3/4/65 with value "100%" (depends on fade time and parameter "Behavior Switch On Value")

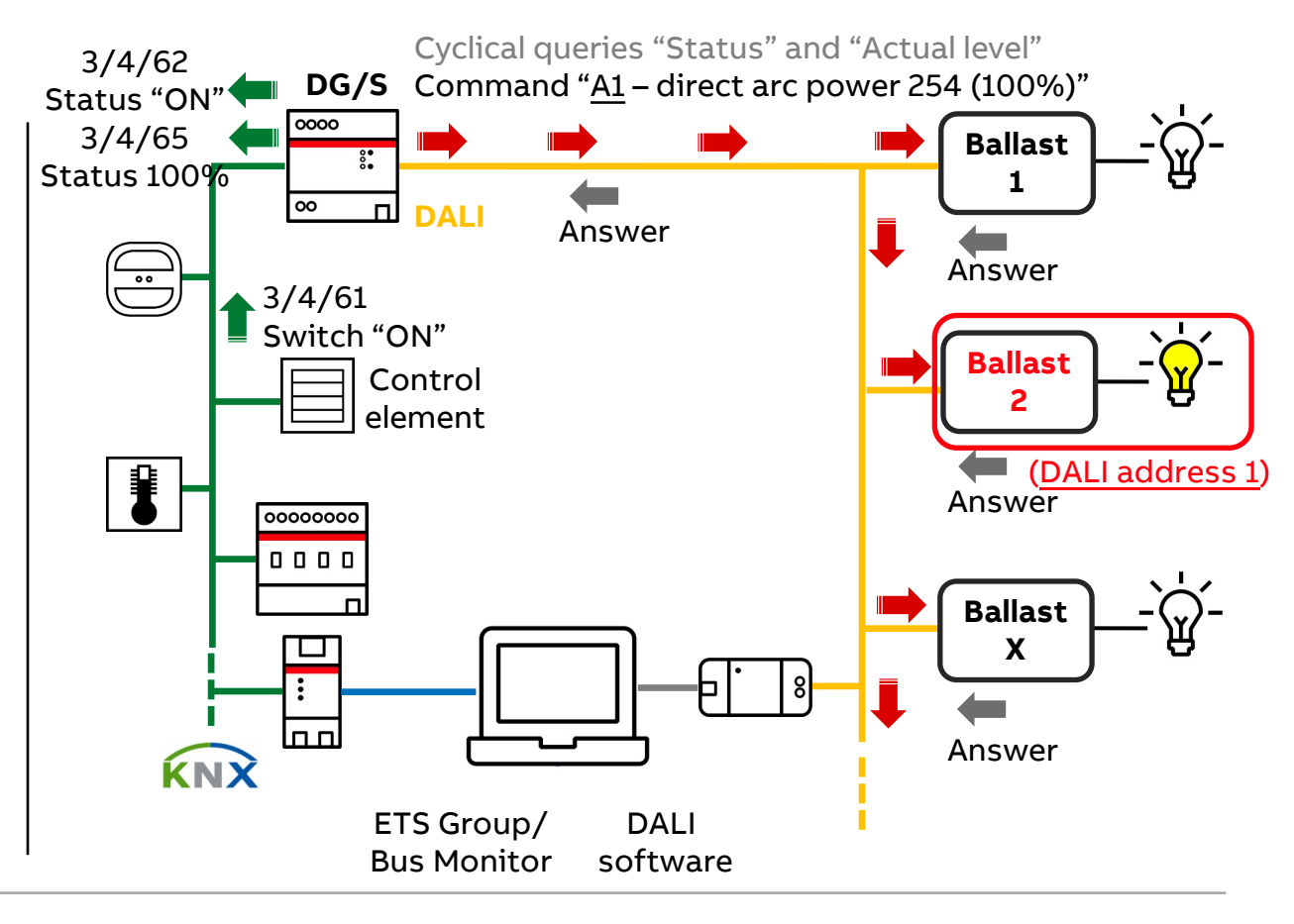

Online Learning Session

#### Diagnostic with "DALI Monitor" and DALI USB Interface – Example: Switch ON ballast 2

- Control element sends group address 3/4/61 with value "1"

| Time                    | Source Source Name     | Destinatio | Destination Name                    | Info      |
|-------------------------|------------------------|------------|-------------------------------------|-----------|
| 09.11.2021 15:11:18,705 | 3.7.153 6127/02 contrl | 3/4/61     | Bal. 2: White LED strip mid. Switch | \$01   On |

 DALI Gateway converts KNX group address 3/4/61 with value "1" into DALI command "<u>A1</u> – direct arc power 254 level (100% light output)

| Line # | Туре | Hex Data | Address | Command                             |
|--------|------|----------|---------|-------------------------------------|
| 1      | DAP  | 02FE     | A1      | DIRECT ARC POWER (DAPC) 254 (100 %) |

- Ballast no. 2 (= <u>DALI address 1</u>) switches on
- DALI Gateway simulates the switch on behavior of ballast no. 2 and sends KNX group address 3/4/62 with value "ON" and 3/4/65 with value "100%" (depends on fade time and parameter "Behavior Switch On Value")

| Time                    | Source  | Source Name | Destinatio | Destination Name                                  | Info         |
|-------------------------|---------|-------------|------------|---------------------------------------------------|--------------|
| 09.11.2021 15:11:18,799 | 3.7.151 | DALI DG/S   | 3/4/62     | Bal. 2: White LED strip mid. Status Switch        | \$01   On    |
| 09.11.2021 15:11:20,797 | 3.7.151 | DALI DG/S   | 3/4/65     | Bal. 2: White LED strip mid. Status Bright. value | \$FF   100 % |

Online Learning Session

### Diagnostic with "DALI Monitor" and DALI USB Interface

Example: Switch OFF group 3

- The group membership is already saved in the ballasts
- Control element sends group address 3/4/21 with value "0"
- ETS group monitor records telegram with group address 3/4/21 with value "0"
- DALI Gateway converts KNX group address 3/4/21 with value "0" into DALI command "<u>G2</u> – direct arc power level 0 (OFF light output)"
- Group no. 3 (= DALI group 2) switches off
- DALI Gateway simulates the switch off behavior of the group and sends KNX group address 3/4/22 with value "OFF" and 3/4/25 with value "0%" (both depends on fade time and parameter "Behavior Switch Off Value")

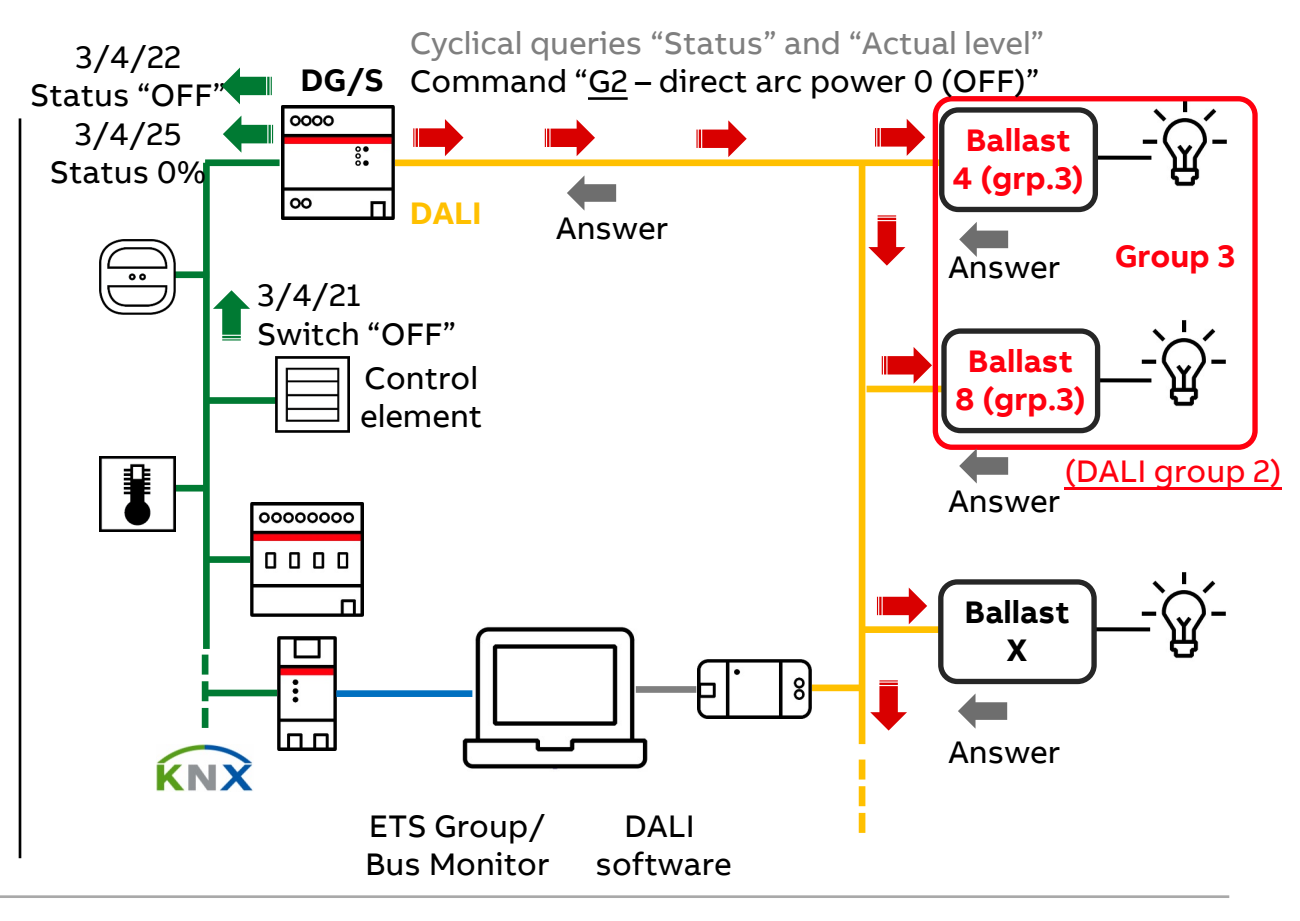

Online Learning Session

#### Diagnostic with "DALI Monitor" and DALI USB Interface – Example: Switch OFF group 3

- Control element sends group address 3/4/21 with value "0"

| Time                    | Source  | Source Name    | Destinatio | Destination Name           | Info       |
|-------------------------|---------|----------------|------------|----------------------------|------------|
| 09.11.2021 15:19:52,333 | 3.7.152 | 6127/02 contrl | 3/4/21     | G3: Led strips BLUE Switch | \$00   Off |

 DALI Gateway converts KNX group address 3/4/21 with value "0" into DALI command "<u>G2</u> – direct arc power 0 level (OFF light output)"

| Line | # Type | Hex Data | Address | Command                         |
|------|--------|----------|---------|---------------------------------|
| 1    | DAP    | 8400     | G2      | DIRECT ARC POWER (DAPC) 0 (OFF) |

- Group no. 3 (= <u>DALI group 2</u>) switches off
- The group membership is already saved in the ballasts

| Time                    | Source  | Source Name | Destinatio | Destination Name                         | Info       |
|-------------------------|---------|-------------|------------|------------------------------------------|------------|
| 09.11.2021 15:19:54,631 | 3.7.151 | DALI DG/S   | 3/4/22     | G3: Led strips BLUE Status Switch        | \$00   Off |
| 09.11.2021 15:19:54,652 | 3.7.151 | DALI DG/S   | 3/4/25     | G3: Led strips BLUE Status Bright. value | \$00   0 % |

 DALI Gateway simulates the switch off behavior of the group and sends KNX group address 3/4/22 with value "0" and 3/4/25 with value "0%" (both depends on fade time and parameter "Behavior Switch Off Value")

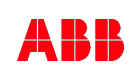

Online Learning Session

#### Diagnostic with "DALI Monitor" and DALI USB Interface

Example: Dim group 4 down

- Press rocker of control element
   → Group address 3/4/33 with value "01" (start dim down) is sent
- ETS group monitor records telegram with group address 3/4/33 with value "01"
- DALI Gateway converts KNX group address 3/4/33 with value "01" into DALI commands
  - "DTRO=7" send fade time (e.g. 7=5.7 sec)
  - "<u>G3</u> set fade time" store new fade time in all ballasts of the group
  - "<u>G3</u> direct arc power level 1 (0.1% light output)" group starts dim down to level "1"

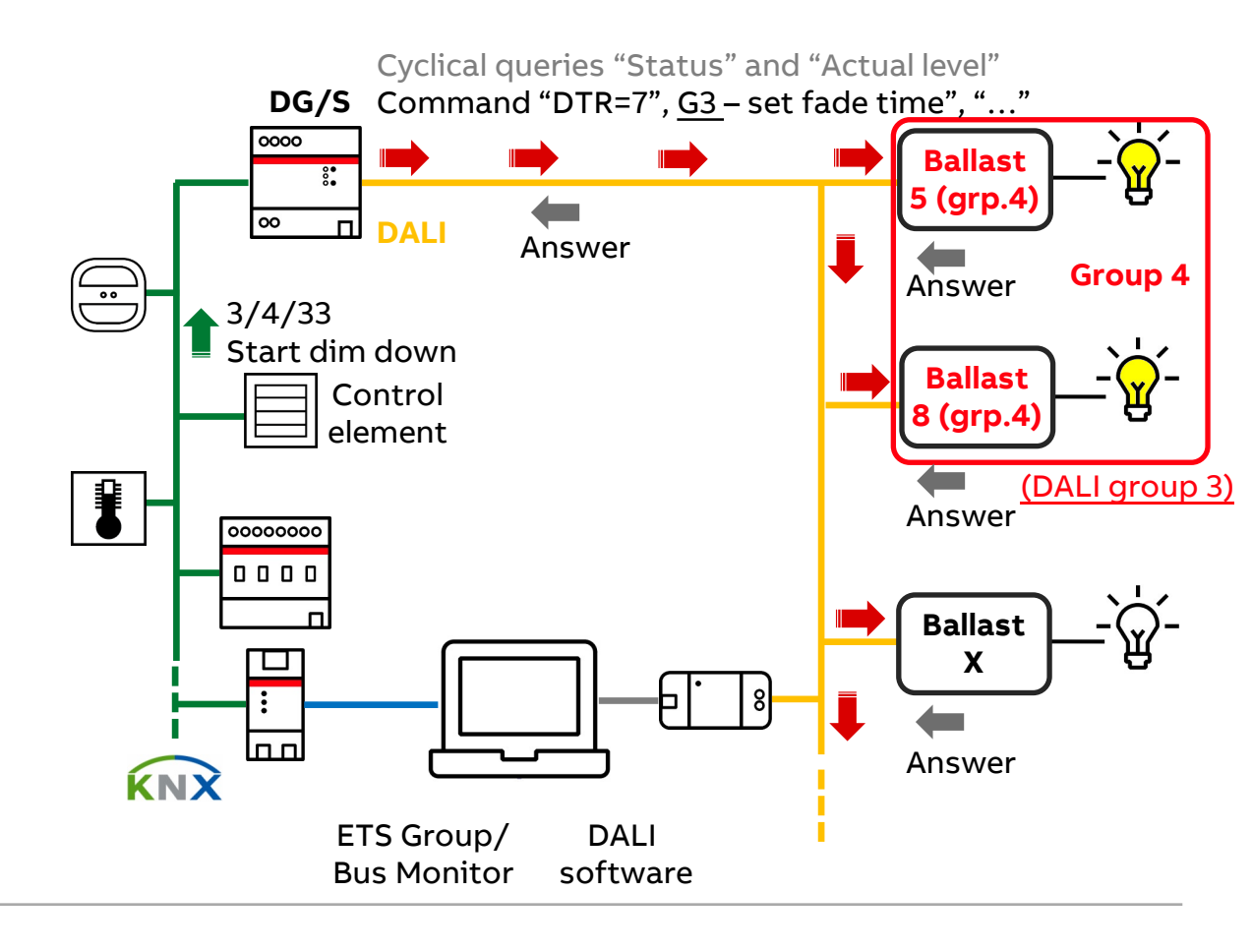

Online Learning Session

### Diagnostic with "DALI Monitor" and DALI USB Interface

Example: Dim group 4 down

- <u>Release</u> rocker of control element
   → Group address 3/4/33 with value "00" (stop dim down) is sent
- ETS group monitor records telegram with group address 3/4/33 with value "00"
- DALI Gateway converts KNX group address 3/4/33 with value "00" into DALI commands
  - "DTRO=1" send fade time (1=0.7 sec, fastest possible time)
  - "<u>G3</u> set fade time" store new fade time in all ballasts of the group
  - "<u>G3</u> direct arc power level 106 (1.8% light output)" group stops dim down, the DALI Gateway calculates the dim stop value and send this value "106" (to synchronize all ballasts of the group to the value 106)
- DALI Gateway sends KNX group address 3/4/35 with value "58%" (106)

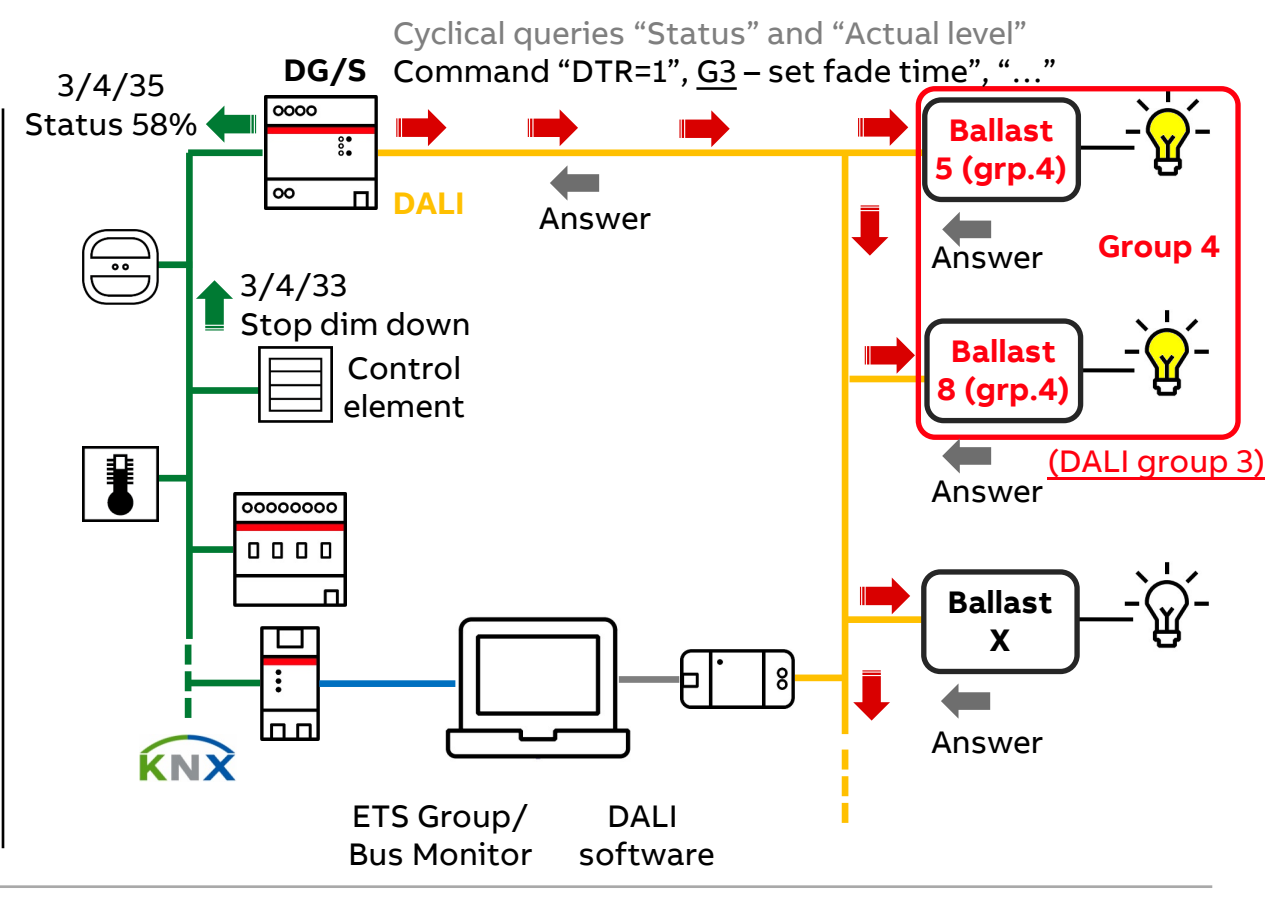

Online Learning Session

#### Diagnostic with "DALI Monitor" and DALI USB Interface – Example: Dim group 4 down

– <u>Press</u> rocker of control element

 $\rightarrow$  Group address 3/4/33 with value "01" (start dim down) is sent

| Time                    | Source Source Name     | Destinatio | Destination Name               | Info                   |  |
|-------------------------|------------------------|------------|--------------------------------|------------------------|--|
| 09.11.2021 15:56:34,172 | 3.7.152 6127/02 contrl | 3/4/33     | G4: Led strips WHITE rel. dim. | \$01   Decrease, 100 % |  |

- DALI Gateway converts KNX group address 3/4/33 with value "01" into DALI commands
  - "DTR0=7" send fade time (e.g. 7=5.7 sec)
  - "<u>G3</u> set fade time" store new fade time in all ballasts of the group
  - "<u>G3</u> direct arc power level 1 (0.1% light output)" group starts dim down to level "1"

| Line # | Туре    | Hex Data | Address | Command                           |
|--------|---------|----------|---------|-----------------------------------|
| 1      | Special | A307     | *       | DTR0= 7 (0x07)                    |
| 2      | Conf    | 872E *   | G3      | SET FADE TIME (DTR0)              |
| 3      | Conf    | 872E *   | G3      | SET FADE TIME (DTR0)              |
| 4      | DAP     | 8601     | G3      | DIRECT ARC POWER (DAPC) 1 (0.1 %) |

\* Values written into the memory are sent twice

Info

G4: Led strips WHITE Status Bright. value \$94 | 58 %

**Online Learning Session** 

#### Diagnostic with "DALI Monitor" and DALI USB Interface – Example: Dim group 4 down

- Release rocker of control element

Source Source Name

3.7.151 DALI DG/S

 $\rightarrow$  Group address 3/4/33 with value "00" (stop dim down) is sent

| Time                    | Source Source Name     | Destinatio | Destination Name               | Info                   |
|-------------------------|------------------------|------------|--------------------------------|------------------------|
| 09.11.2021 15:56:37,449 | 3.7.152 6127/02 contrl | 3/4/33     | G4: Led strips WHITE rel. dim. | \$00   Decrease, Break |

Destinatio Destination Name

3/4/35

- DALI Gateway converts KNX group address 3/4/33 with value "00" into DALI commands
  - "DTR0=1" send fade time (1=0.7 sec, fastest possible time)
  - "<u>G3</u> set fade time" store new fade time in all ballasts of the group
  - "G3 direct arc power level 106 (1.8% light output)" group stops dim down, the DALI Gateway calculates the dim stop value and send this value "106" to synchronize all ballasts of the group to the value

| Line # | Туре    | Hex Data | Address | Command                             |
|--------|---------|----------|---------|-------------------------------------|
| 7      | Special | A301     | *       | DTR0= 1 (0x01)                      |
| 8      | Conf    | 872E *   | G3      | SET FADE TIME (DTR0)                |
| 9      | Conf    | 872E *   | G3      | SET FADE TIME (DTR0)                |
| 10     | DAP     | 866A     | G3      | DIRECT ARC POWER (DAPC) 106 (1.8 %) |

DALI Gateway sends KNX group address 3/4/35 with value "58%" (106)

\* Values written into the memory are sent twice

Time

09.11.2021 15:51:12,674

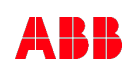

Online Learning Session

#### Diagnostic with "DALI Monitor" and DALI USB Interface

Example: Call scene 5

- Control element sends group address 3/4/141 with value "4" (call scene 5)
- ETS group monitor records telegram with group address 3/4/141 with value "4" (activate scene 5)
- DALI Gateway converts KNX group address 3/4/141 with value "4" into DALI command "<u>Bcast</u> – go to scene X" Scene number depends on scene mapping (ETS parameter)
- The scene values and fade times are saved in the ballasts
   → This values are called up for a scene
- The DALI Gateway simulates the behavior of all ballasts/groups which are members of the scene and sends KNX group addresses with corresponding values (depends on fade time)

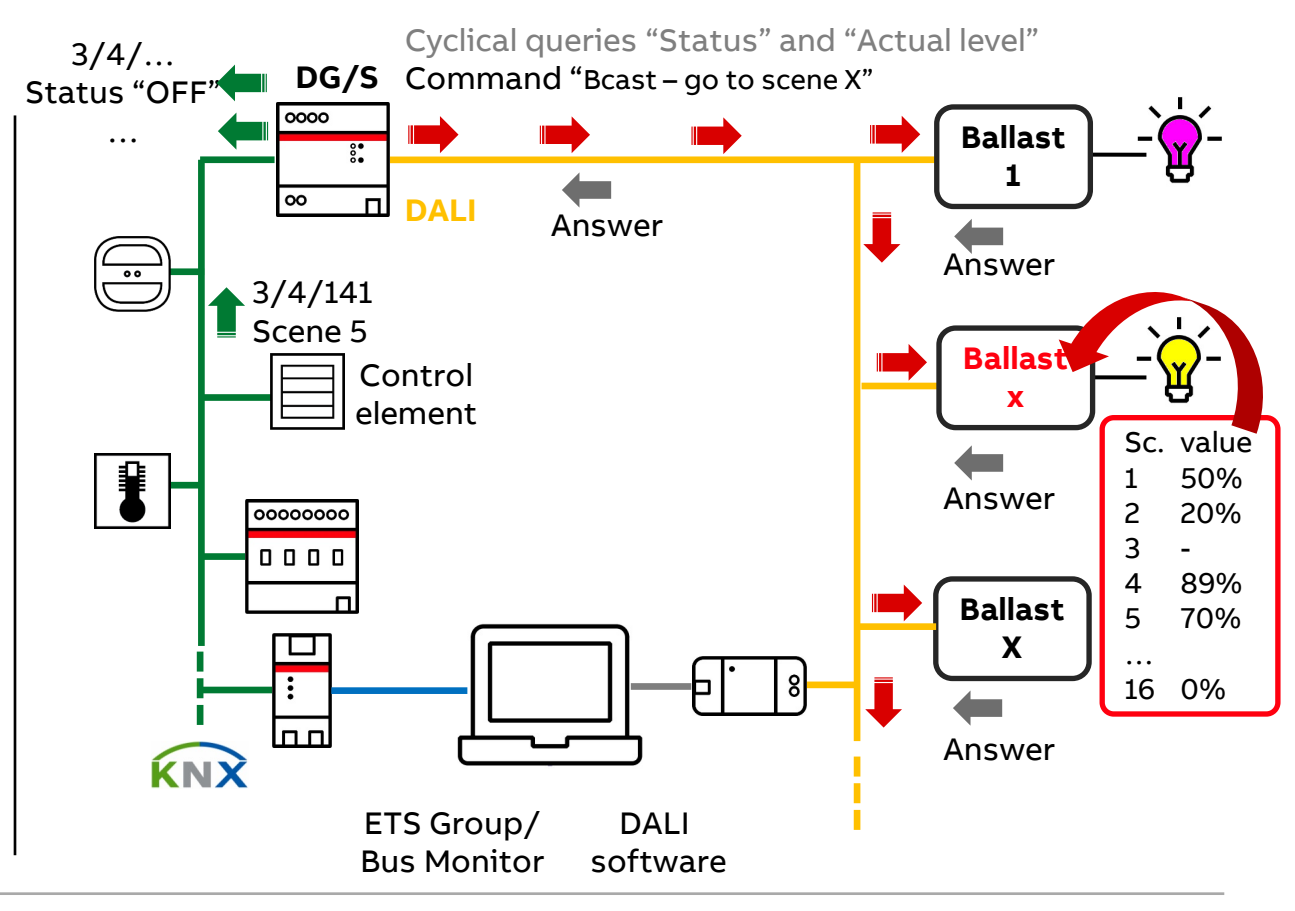

Online Learning Session

#### Diagnostic with "DALI Monitor" and DALI USB Interface

 Control element sends group address 3/4/141 with value "4" (call scene 5)

| Time                    | Source Source Name      | Destinatio | Destination Name        | Info              |
|-------------------------|-------------------------|------------|-------------------------|-------------------|
| 09.11.2021 15:33:08,836 | 3.7.154 Control element | 3/4/141    | Output A: KNX scene 164 | \$04   Activate 5 |

| Time                    | Source  | Source Name | Destinatio | Destination Name                         | Info         |
|-------------------------|---------|-------------|------------|------------------------------------------|--------------|
| 09.11.2021 15:33:09,150 | 3.7.151 | DALI DG/S   | 3/4/2      | G1: Led strips RED Status Switch         | \$01   On    |
| 09.11.2021 15:33:09,169 | 3.7.151 | DALI DG/S   | 3/4/22     | G3: Led strips BLUE Status Switch        | \$01   On    |
| 09.11.2021 15:33:11,218 | 3.7.151 | DALI DG/S   | 3/4/5      | G1: Led strips RED Status Bright. value  | \$FF   100 % |
| 09.11.2021 15:33:11,238 | 3.7.151 | DALI DG/S   | 3/4/25     | G3: Led strips BLUE Status Bright. value | \$FF   100 % |

| - DALI output A    | Use 1-bit objects for scene retrieva | No Ves |   |
|--------------------|--------------------------------------|--------|---|
| - A Scenes         | DALI scene 1: KNX scene number       | 5      | • |
| Scene 1<br>Scene 2 | DALI scene 2: KNX scene number       | 8      | • |

KNX scene 1...64 can be mapped to a DALI scene 1...16 (0...15), e.g. KNX scene 5 is mapped to DALI scene 1 (0)

 DALI Gateway converts KNX group address 3/4/141 with value "4" into DALI command "<u>Bcast</u> – go to scene <u>0</u>" Scene number depends on scene mapping (ETS parameter)

| Line # | Туре | Hex Data | Address | Command       |  |
|--------|------|----------|---------|---------------|--|
| 1      | IAP  | FF10     | Bcast   | GO TO SCENE 0 |  |

- The scene values are stored in the ballasts
   → The stored values are called up for a scene
- The DALI Gateway simulates the behavior of all ballasts/groups
   which are members of the scene and sends KNX group addresses with corresponding values (depends on fade time)

Online Learning Session

#### Diagnostic with "DALI Monitor" and DALI USB Interface

Example: "FE" – Framing Error

- A framing error exists if no clear DALI telegram is received when the DALI device is polled
- This can occur if
  - The DALI device does not send a DALI compliant telegram
  - The DALI telegram was disrupted by external signal interference
  - Several DALI devices reply and their superimposed telegrams result in an unidentifiable DALI telegram being received (DALI double addresses)

| DALIMonitor - DALI U | SB (6597)          |         |                                |
|----------------------|--------------------|---------|--------------------------------|
| 🖻 📙 Log              | ) II )             | K IF    | SET VIEW ?                     |
| Line # Type          | Hex Data           | Address | Command                        |
| 135360 Query         | 0790               | A1      | QUERY STATUS                   |
| 135361 Answer        | 00                 |         | = 0 (0x00)                     |
| 135362 Query         | 07A0               | A1      | QUERY ACTUAL LEVEL             |
| 135363 Answer        | 00                 |         | = 0 (0x00)                     |
| 135364 Query         | 0990               | A2      | QUERY STATUS                   |
| 135365 Error         |                    |         | framing error                  |
| 135366 Query         | 0990               | A2      | QUERY STATUS                   |
| 135367 Error         |                    |         | framing error                  |
| 135368 Query         | 0990               | A2      | QUERY STATUS                   |
| 135369 Error         |                    |         | framing error                  |
| 135370 Query         | 0990               | A2      | QUERY STATUS                   |
| 135371 Error         | Care of the second |         | framing error                  |
| 135372 Query         | 0B90               | A3      | OUERY STATUS                   |
| 135373 Answer        | 00                 | The qu  | iery is repeated three times 👗 |
| 135374 Query         | 0BA0               | A3      | QUERY ACTUAL LEVEL             |
| 135375 Answer        | 00                 |         | = 0 (0x00)                     |

Online Learning Session

#### Diagnostic with an Oscilloscope – Why?

- KNX and DALI are standardized worldwide
- The DALI Gateways DG/S are certified according to DALI-2
- DALI-2 certification brings a significantly improved interoperability
- Nevertheless, problems can occur
  - DALI Installation guidelines observed? The cabling and the installation of the DALI devices was not done by the KNX commissioning engineer
     → Wiring error, more than 64 DALI devices per output, permissible cable length exceeded (longer telegram runtimes)
  - DALI-2 devices installed? DALI-1 devices have been installed which do not work in accordance with the DALI standard. DALI-1 is based on self-declaration
    - ightarrow the DALI device does not respond in the specified time

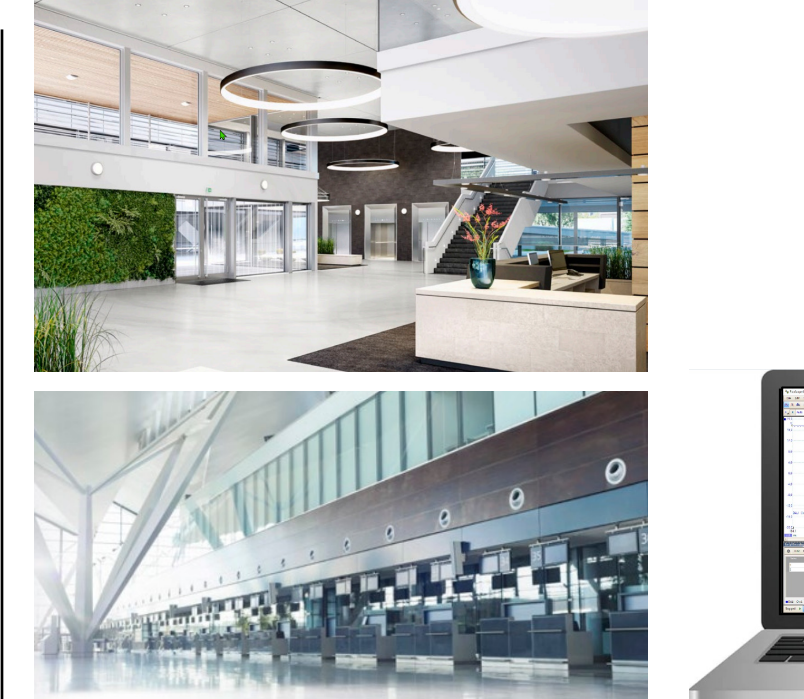

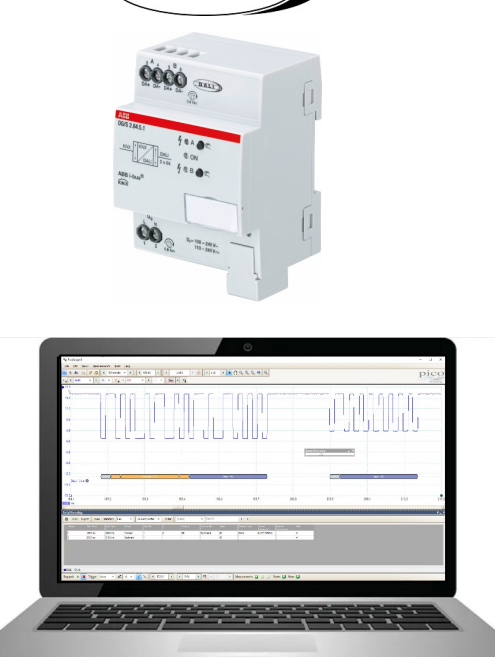

DA

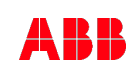

Online Learning Session

#### Diagnostic with an Oscilloscope

- PC oscilloscope with USB connection, e.g.
  - From the company "Pico Technology"
  - Software "PicoScope" can decode DALI waveforms (DALI protocol is available)
  - Further information: <u>https://www.picotech.com/library/oscillosc</u> <u>opes/dali-serial-protocol-decoding</u>
- DALI uses Manchester (biphase) encoding to send the start bit and the information bits
- The nominal data rate is 1,200 bit per second, so one bit time is 833.33  $\mu s$

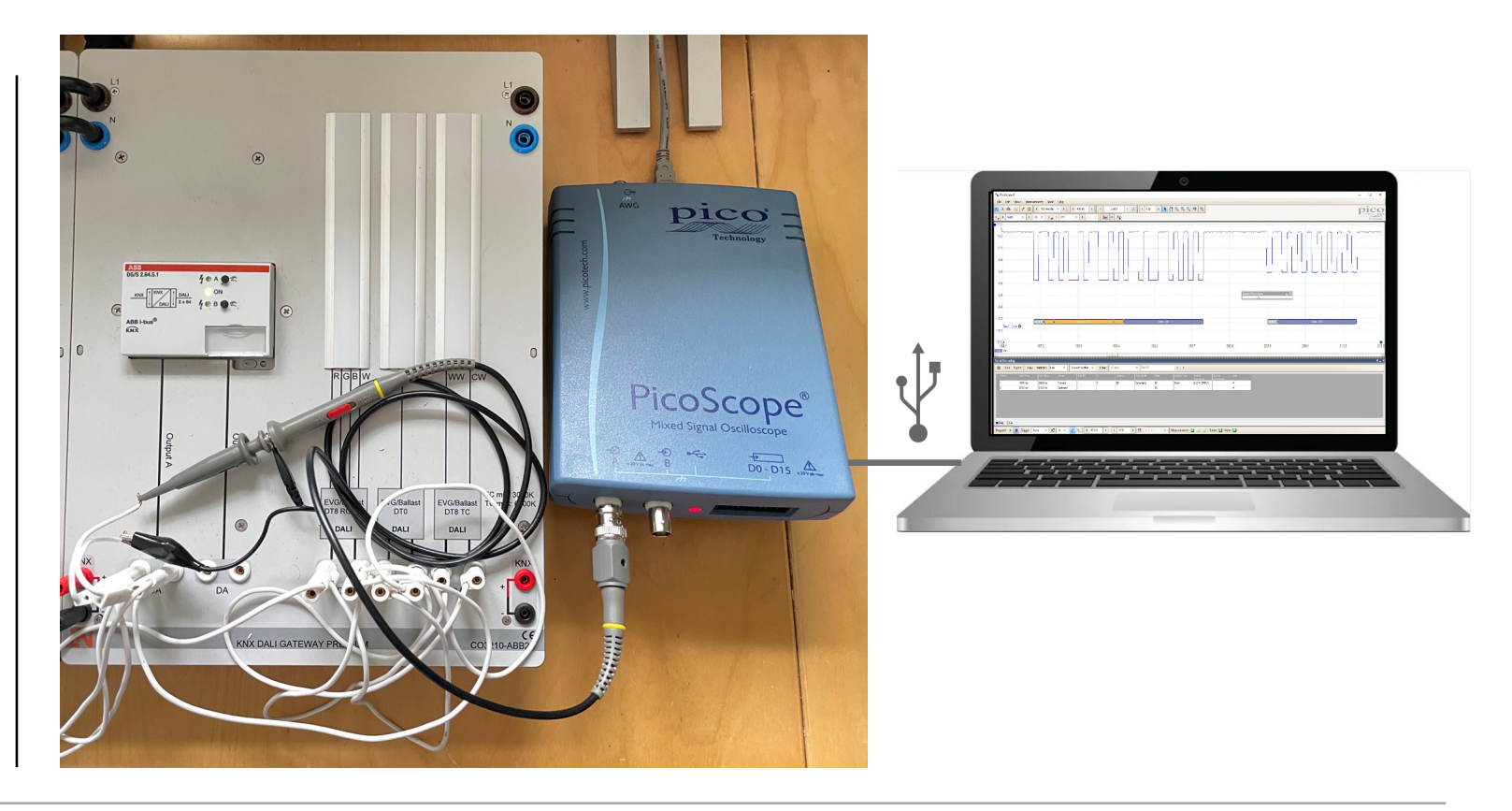

Online Learning Session

#### Diagnostic with an Oscilloscope

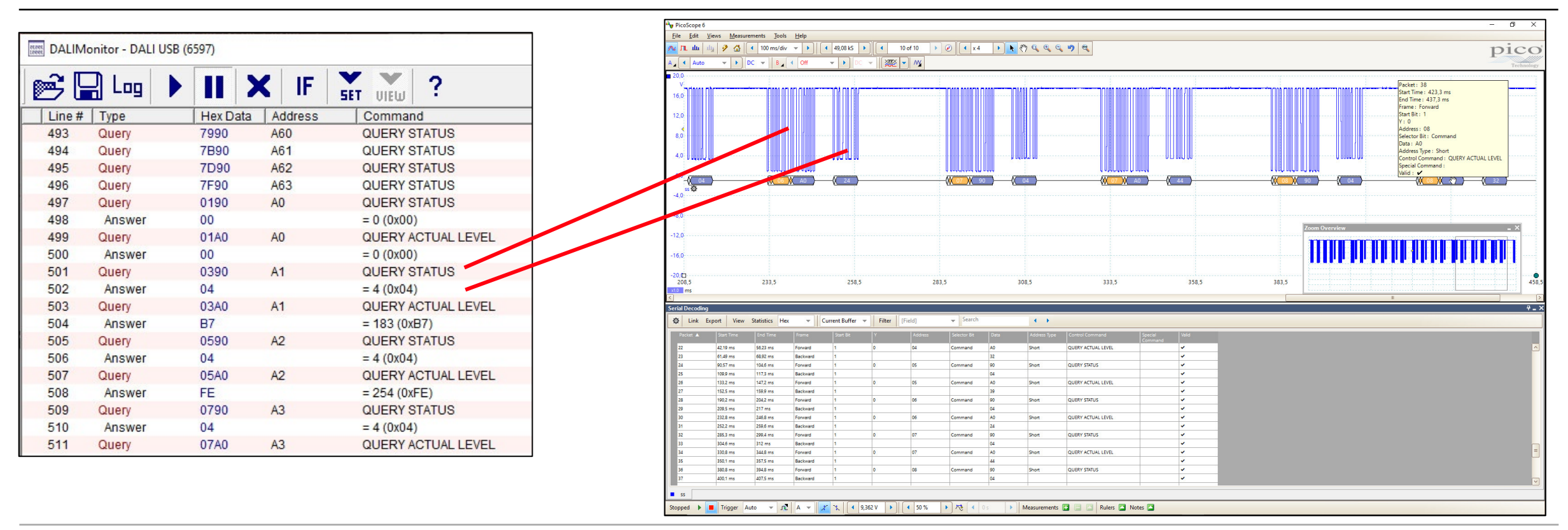

Online Learning Session

#### Diagnostic with an Oscilloscope

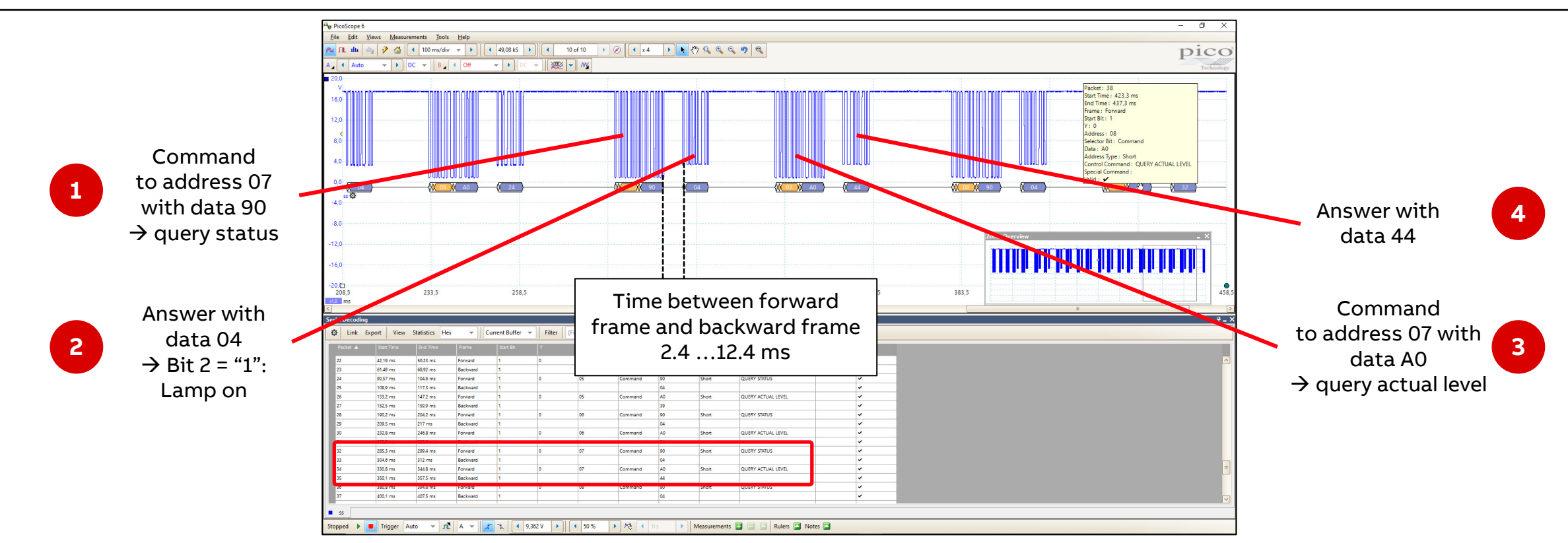

Online Learning Session

### Diagnostic with an Oscilloscope

DALI telegram traffic

- Typical communication
  - Forward frames sent by the DALI Gateway to the DALI devices
  - Backward frames are sent back as a response from the DALI devices to the DALI Gateway
  - The voltage level is pulled below 10V
- In the event of communication problems, the following can be checked:
  - Are there overlaid backward frames?
  - Does the DALI device pull the voltage level below 10 volts in its response?
  - Does the DALI device send the response within the specified time?

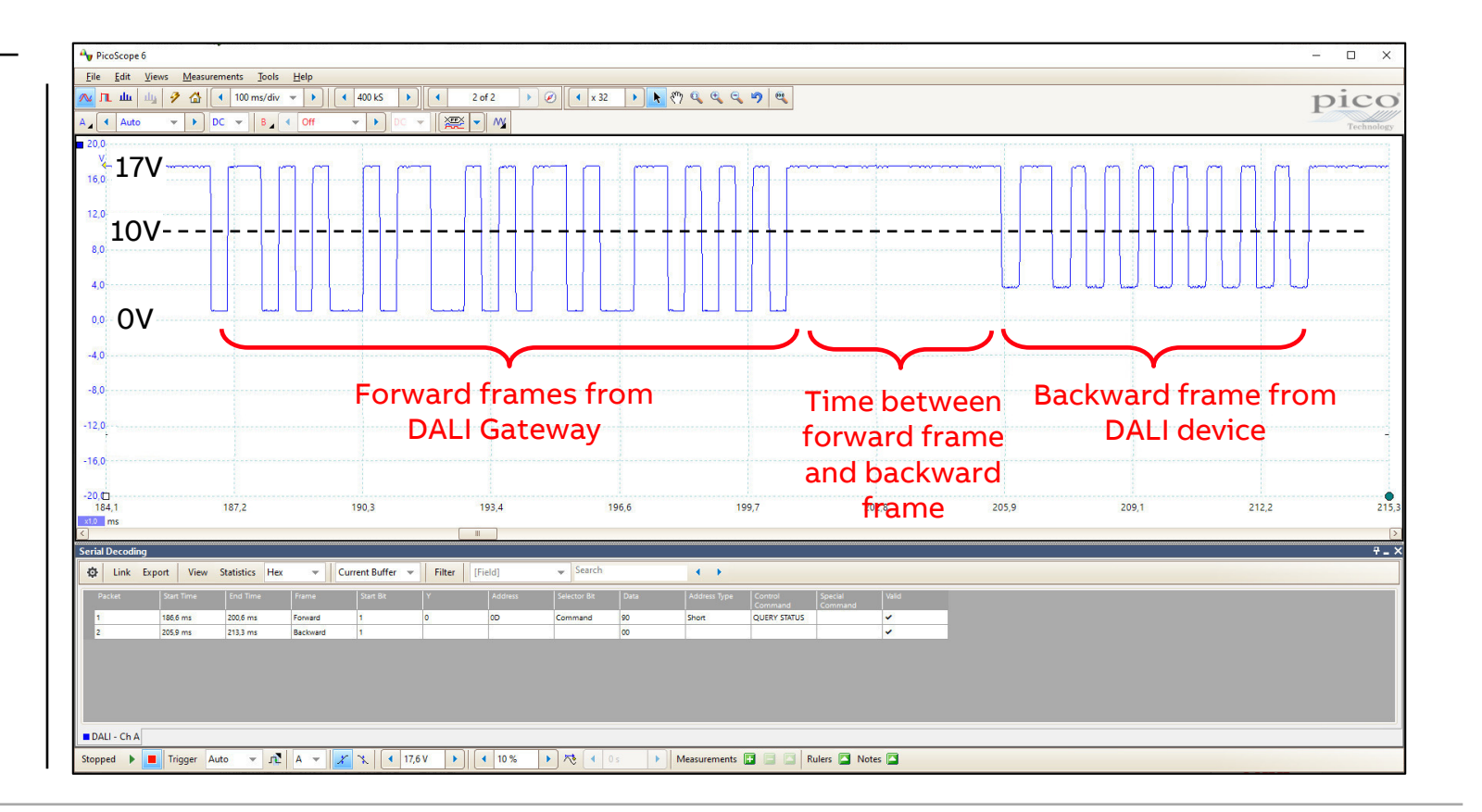

Online Learning Session

### Diagnostic with an Oscilloscope

DALI telegram traffic

- The bits are bi-phased encoded:
  - Logical 1: Rising edge
  - Logical 0: Falling edge
- − Nominal DALI data rate of 1,200 bit per second → one bit time is 833.33  $\mu$ s

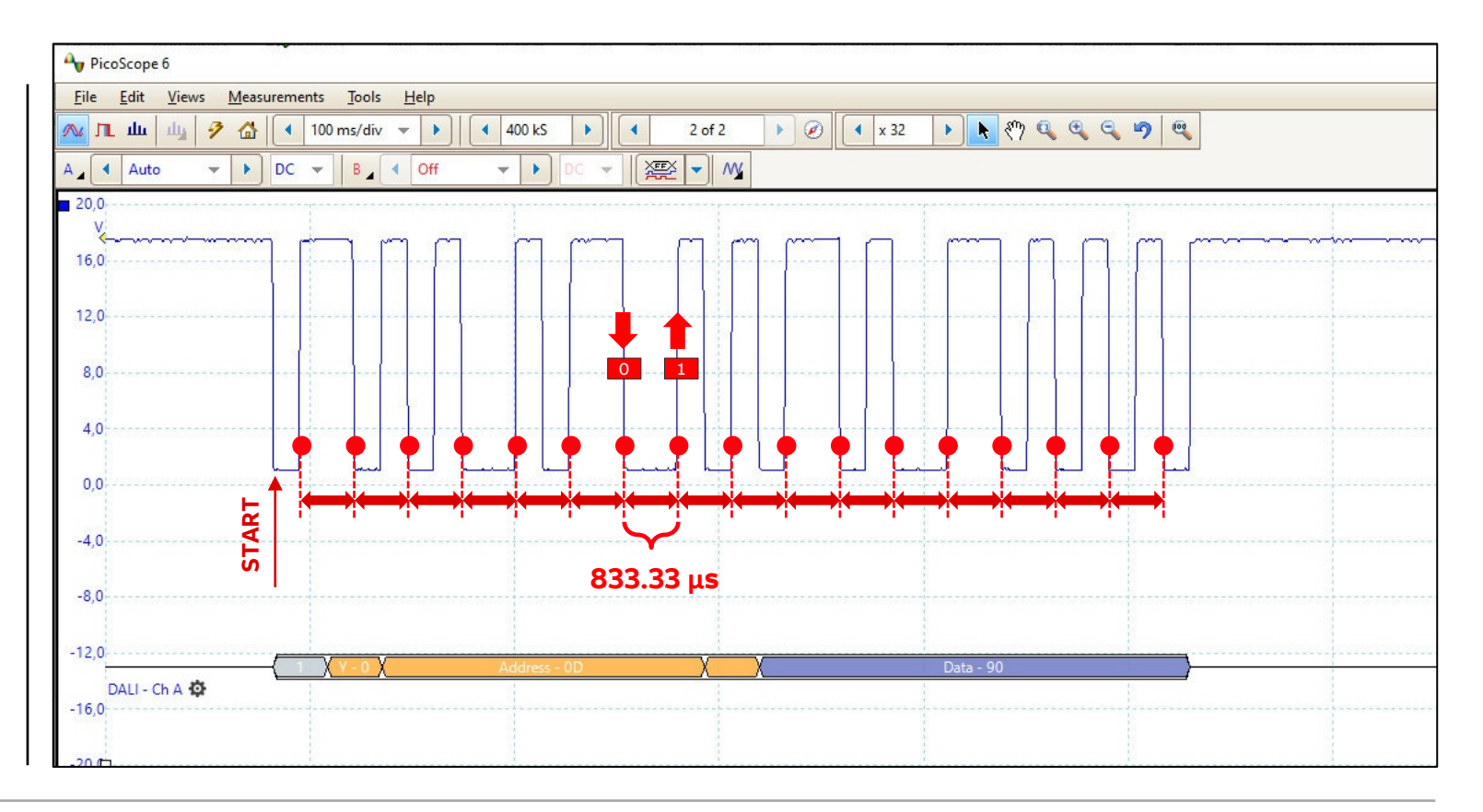

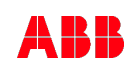

Online Learning Session

#### Diagnostic with an Oscilloscope

Forward frames

- Forward frames are packets sent by the DALI Gateway to the DALI devices (ballasts and emergency lighting converters)
- They have one start bit (A), eight address bits (address byte) and eight data bits (data byte)
- More details: IEC 62386 Part 102: "General requirements Control gear"

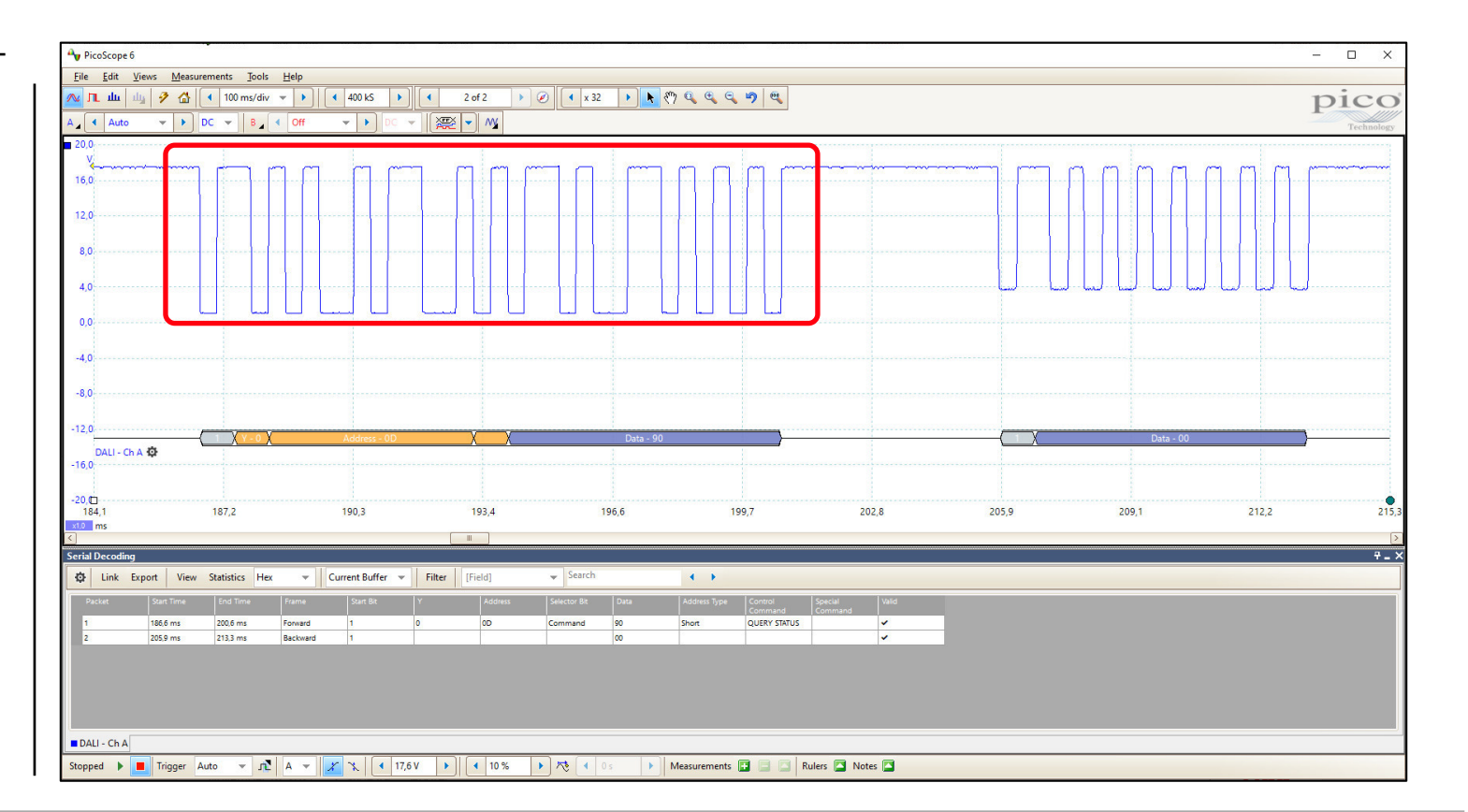

Online Learning Session

#### Diagnostic with an Oscilloscope

#### Forward frames

- Forward frames are packets sent by the DALI Gateway to the DALI devices (ballasts and emergency lighting converters)
- They have one start bit (A), eight address bits (address byte) and eight data bits (data byte)
- More details: IEC 62386 Part 102: "General requirements Control gear"
- The address byte is structured as follows:
  - The first address bit 7 defines "0" as a short address for individual devices or "1" for group or broadcast messages
  - The last address bit is the selector (S), which defines the following data byte with "0" as a direct arc power level or "1" as a command

![](_page_30_Figure_10.jpeg)

#### Encoding of address byte

| 7 | 6 | 5  | 4       | 3       | 2       | 1   | 0 |                       |
|---|---|----|---------|---------|---------|-----|---|-----------------------|
| 0 |   | 64 | short a | address | ses     |     | S | Short addressing      |
| 1 | 0 | 0  | 16      | groupa  | address | ses | S | Group addressing      |
| 1 | 1 | 1  | 1       | 1       | 1       | 0   | S | Broadcast unaddressed |
| 1 | 1 | 1  | 1       | 1       | 1       | 1   | S | Broadcast addressed   |

Online Learning Session

#### Diagnostic with an Oscilloscope

Forward frames

- Forward frames are packets sent by the DALI Gateway to the DALI devices (ballasts and emergency lighting converters)
- They have one start bit (A), eight address bits (address byte) and eight data bits (data byte)
- More details: IEC 62386 Part 102: "General requirements Control gear"
- The address byte is structured as follows:
  - The first address bit 7 defines "0" as a short address for individual devices or "1" for group or broadcast messages
  - The last address bit is the selector (S), which defines the following data byte with "0" as a direct arc power level or "1" as a command

![](_page_31_Figure_10.jpeg)

Online Learning Session

#### Diagnostic with an Oscilloscope

Forward frames

- Forward frames are packets sent by the DALI Gateway to the DALI devices (ballasts and emergency lighting converters)
- They have one start bit (A), eight address bits (address byte) and eight data bits (data byte)
- More details: IEC 62386 Part 102: "General requirements Control gear"
- The data byte is structured as follows:
  - Direct arc power command (DAPC), the requested light output (0...100%)
  - Standard commands, e.g. query lamp failure (92hex), query missing short address (96hex), query status (90hex), query device type (99hex), query max level (A1hex), ...

![](_page_32_Figure_10.jpeg)

Online Learning Session

#### Diagnostic with an Oscilloscope

Backward frame

- A backward frame is the response packet sent by the DALI device back to the DALI Gateway
- It consists of one start bit (A) and eight data bits
- More details: IEC 62386 Part 102: "General requirements Control gear"

![](_page_33_Figure_7.jpeg)

Online Learning Session

#### Diagnostic with an Oscilloscope

Backward frame

- A backward frame is the response packet sent by the DALI device back to the DALI Gateway
- It consists of one start bit (A) and eight data bits
- More details: IEC 62386 Part 102: "General requirements Control gear"

- Example:

The addressed DALI device "13" returns the queried property value (command "Query status 90hex") in a backward frame with a status byte "00hex"

![](_page_34_Figure_9.jpeg)

![](_page_34_Picture_11.jpeg)

| PicoScope                | 0                             |                     |              |               |         |            |              |        |              |                 |             |         |       |                          |                              |          |               |          |                  |                 |       |       |            |                      | 8 <b>-</b> 0 L | - · ·             |                         |
|--------------------------|-------------------------------|---------------------|--------------|---------------|---------|------------|--------------|--------|--------------|-----------------|-------------|---------|-------|--------------------------|------------------------------|----------|---------------|----------|------------------|-----------------|-------|-------|------------|----------------------|----------------|-------------------|-------------------------|
| <u>File</u> <u>E</u> dit | <u>V</u> iews <u>M</u> easure | ments <u>T</u> ools | <u>H</u> elp |               |         |            |              |        |              |                 |             |         |       |                          |                              |          |               |          |                  |                 |       |       |            |                      |                |                   |                         |
| 🗸 ЦГ цт                  | 山 🦻 🟠 🗌                       | ◀ 1 s/div           |              | 1 MS          |         | 1 of 1 🕨 🤇 | x 275        | •      | 🖑 🔍 🔍        | <b>N</b> 🧠      |             |         |       |                          |                              |          |               |          |                  |                 |       |       |            |                      | pi             | C                 | 5                       |
| Aut                      | to 👻 🕨 D                      | C 👻 🛛 B 🛓           | < Off        | - DC          | -       | - M        |              |        |              |                 |             |         |       |                          |                              |          |               |          |                  |                 |       |       |            |                      |                | Technolog         | gy                      |
| 19.5                     |                               |                     |              |               |         |            |              |        |              |                 |             |         |       |                          |                              |          |               |          |                  |                 |       |       |            |                      |                |                   | ^                       |
| V                        |                               |                     |              |               |         |            |              |        |              |                 |             |         |       |                          |                              |          |               |          |                  |                 |       |       |            |                      |                |                   |                         |
| 7 42                     |                               |                     |              |               |         |            |              |        |              |                 |             |         | 10.10 |                          |                              |          | 1             |          |                  |                 | _     |       |            |                      |                |                   |                         |
| 7,43                     |                               |                     |              |               |         |            |              |        |              |                 | * 1 - 1 - 1 |         |       |                          |                              |          |               |          |                  |                 |       |       |            | or na s <b>s</b> aor |                |                   |                         |
|                          |                               |                     |              |               |         |            |              |        |              |                 |             |         |       |                          |                              |          |               |          |                  |                 |       |       |            |                      |                |                   |                         |
| 15,36                    |                               |                     |              |               |         |            |              |        |              |                 |             |         |       |                          |                              |          |               |          |                  |                 |       |       |            |                      |                |                   |                         |
|                          |                               |                     |              |               |         |            |              |        |              |                 |             |         |       |                          |                              |          |               |          |                  |                 |       |       |            |                      |                |                   |                         |
| 3,28                     |                               |                     |              |               |         |            |              |        |              |                 |             |         |       |                          |                              |          |               |          |                  | ÷               |       |       |            |                      |                |                   | =                       |
|                          |                               |                     |              |               |         |            |              |        |              |                 |             |         |       |                          |                              |          |               |          |                  | 4               |       |       |            |                      |                |                   |                         |
| 1.21                     |                               |                     |              |               |         |            |              |        | Lan          |                 |             |         |       |                          |                              |          |               |          |                  | J               |       |       |            |                      |                |                   |                         |
|                          |                               |                     |              |               |         |            |              |        |              |                 |             |         |       |                          |                              |          |               |          |                  |                 |       |       |            |                      |                |                   |                         |
| 4120                     |                               |                     |              |               |         |            |              |        |              |                 |             |         |       |                          |                              |          |               |          |                  |                 |       |       |            |                      |                |                   |                         |
| ,138                     |                               |                     |              |               |         |            |              |        |              |                 |             |         |       |                          |                              |          |               |          |                  |                 |       |       |            |                      |                |                   |                         |
|                          |                               |                     |              |               |         |            |              |        |              |                 |             |         |       |                          |                              |          |               |          |                  |                 |       |       |            |                      |                |                   | _                       |
| ,065                     |                               |                     |              |               |         |            |              |        |              |                 |             |         | ····· |                          |                              |          |               |          |                  |                 |       |       |            |                      |                |                   |                         |
|                          |                               |                     |              |               |         |            |              | 199    |              |                 |             |         |       |                          |                              |          |               |          |                  |                 |       | Zoom  | Overview   |                      |                | - ×               | i                       |
| 4,992                    |                               |                     |              |               |         |            |              |        | +            |                 |             |         |       |                          |                              |          |               |          |                  | ÷               |       |       |            |                      |                |                   |                         |
|                          |                               |                     |              |               |         |            |              |        |              |                 |             |         |       |                          |                              |          |               |          |                  |                 |       |       | NHARA BULL |                      |                |                   |                         |
| 919                      |                               |                     |              |               |         |            |              |        |              |                 |             |         |       |                          |                              |          |               |          |                  |                 |       |       |            |                      |                |                   |                         |
|                          |                               |                     |              |               |         |            |              |        |              |                 |             |         |       |                          |                              |          |               |          |                  |                 |       |       |            |                      |                |                   |                         |
| 0.046                    |                               |                     | الم الم      | ل اليا ال     | ΙЦΙ     | اللبا لب   |              | ليهيها |              |                 |             |         |       |                          |                              |          |               |          |                  |                 |       |       | numin ni   |                      |                |                   |                         |
|                          |                               |                     |              |               |         |            |              |        |              |                 |             |         |       |                          | 100501000501000<br>1 <u></u> |          |               |          | 54 96 654 96 654 | a contra contra |       | C     |            |                      |                |                   |                         |
|                          |                               | -                   | (Y-0)        | Addre         | ss - 01 | XX         |              | Data   | i - 90       | >               |             |         |       |                          |                              |          |               | Data - 0 | 4                |                 |       |       |            |                      | 1 1 1          |                   |                         |
| 25.08                    | 7.6 A 408                     | 28.71               |              | 32.35         |         | 35.99      |              | 3      | 9.62         |                 | 43.26       |         | 46.8  | 89                       |                              | 50.53    | 3             |          | 54               | 4.17            |       |       |            |                      |                |                   |                         |
| x1,0 ms +                | +2,0s                         | 1000                |              |               |         |            |              |        |              |                 |             |         |       |                          |                              |          |               |          |                  |                 |       |       |            |                      |                |                   | $\overline{\mathbf{v}}$ |
|                          |                               |                     |              |               |         |            |              |        |              |                 |             |         |       |                          |                              |          |               |          |                  |                 |       |       |            |                      |                | >                 |                         |
| erial Decod              | ing                           |                     |              |               |         |            |              |        |              |                 |             |         |       |                          |                              |          |               |          |                  |                 |       |       |            |                      |                | Ŧ.                | . ×                     |
| Dink Link                | Export View                   | Statistics Hex      | - C          | urrent Buffer | Filter  | [Field]    | ✓ Search     |        |              |                 |             |         |       |                          |                              |          |               |          |                  |                 |       |       |            |                      |                |                   |                         |
| Packet                   | Start Time                    | End Time            | Frame        | Start Bit     | Y       | Address    | Selector Bit | Data   | Address Type | Control         | Special     | Valid   |       |                          |                              |          |               |          |                  |                 |       |       |            |                      |                |                   |                         |
| 22                       | 1,58s                         | 1,594s              | Forward      | 1             | 0       | 3F         | Command      | 90     | Short        | QUERY STATUS    | Command     | ~       |       |                          |                              |          |               |          |                  |                 |       |       |            |                      |                |                   | ~                       |
| 23                       | 1,803s                        | 1,817s              | Forward      | 1             | 0       | 00         | Command      | 90     | Short        | QUERY STATUS    |             | ~       |       | Typica                   | l com                        | muni     | icati         | on       |                  |                 |       |       |            |                      |                |                   |                         |
| 24                       | 1,822s                        | 1,83s               | Backward     | 1             |         |            |              | 00     |              |                 |             | ~       |       |                          |                              | -        |               |          |                  |                 | _     |       |            |                      |                |                   |                         |
| 25                       | 1,905s                        | 1,919s              | Forward      | 1             | 0       | 00         | Command      | AO     | Short        | QUERY ACTUAL    | -           | ~       | _     | <ul> <li>For\</li> </ul> | ward f                       | frame    | es se         | nt by '  | the D            | DALI G          | Satew | vay t | o the      | DALI                 | devid          | ce <mark>-</mark> |                         |
| 26                       | 1,925s                        | 1,932s              | Backward     | 1             | -       |            |              | 00     | -            |                 |             | ~       |       | • Pac                    | laward                       | l fram   |               | cont k   | hack             | 20.2            | rocho |       | from       | tha F                |                |                   | -                       |
| 2/                       | 2,0295                        | 2,0435              | Porward      | 1             | U       | 01         | Command      | 90     | Short        | QUERY SIATUS    | - 8         | *       |       | • Dau                    | kwaru                        | , 11 all | ie is         | Senti    | Dack             | asar            | respo | JISE  | mon        | LITE L               | JALI           |                   |                         |
| 29                       | 2,132s                        | 2,146s              | Forward      | 1             | 0       | 01         | Command      | AO     | Short        | QUERY ACTUAL    |             | ~       |       | devi                     | ice to                       | the D    | DALL          | Gatev    | vay _            |                 |       |       |            |                      |                |                   |                         |
| 30                       | 2,151s                        | 2,159s              | Backward     | 1             | -       |            |              | FE     |              |                 | -           | ~       |       | The                      |                              |          | <i>vol ie</i> |          | dhal             | 014 10          |       |       |            |                      |                |                   |                         |
| 31                       | 2,254s                        | 2,268s              | Forward      | 1             | 0       | 02         | Command      | 90     | Short        | QUERY STATUS    |             | ~       |       | - The                    | volta                        | gelev    | ren is        | pulle    | a bei            |                 | 5     |       |            |                      |                |                   |                         |
| 32                       | 2,274s                        | 2,281s              | Backward     | 1             |         |            |              | 00     |              |                 |             | ~       |       |                          |                              |          |               |          |                  |                 |       |       |            |                      |                |                   |                         |
| 33                       | 2,361s                        | 2,375s              | Forward      | 1             | 0       | 02         | Command      | A0     | Short        | QUERY ACTUAL    | -           | ~       |       |                          |                              |          |               |          |                  |                 |       |       |            |                      |                |                   |                         |
| 34                       | 2,381s                        | 2,389s              | Backward     | 1             |         |            |              | 00     |              |                 |             | ~       |       |                          |                              |          |               |          |                  |                 |       |       |            |                      |                | r.                | ~                       |
|                          | 10 AQAr                       | 17.409#             | Econord      |               | in      | 102        | Command      | - can  | Short        | COLLEDV CTATILE |             | 1.2     |       |                          |                              |          |               |          |                  |                 |       |       |            |                      |                |                   | 2                       |
| DALI - Ch                |                               |                     | 1            |               |         |            |              |        | 1            |                 |             |         |       |                          |                              |          |               |          |                  |                 |       |       |            |                      |                | _                 | _                       |
| topped 🕨                 | Trigger Au                    | ito 👻 🔽             | A 🔻 🗶        | 1             | V V     | 10 %       | • 🥂 🔹 0      | s 🕨    | Measurement  | s 🚹 🗐 🎑 🛛       | Rulers 🔼 I  | Notes 🔼 |       |                          |                              |          |               |          |                  |                 |       |       |            |                      |                |                   |                         |

![](_page_36_Figure_0.jpeg)

Stopped 🕨 🔳 Trigger Auto 👻 📌 🗛 🗶 🔨 10 V 🕨 📢 10 % 🕨 🥂 🔇 0 s 🕑 Measurements 🗄 📃 🖾 Rulers 🖾 Notes 🖾

| ApplicoScope 6                         |                     |                    |               |                |        |           |          |          |                                       |             |                    |                    |        |                   |                 |          |           |          |         |                  |          | - 0    | ×      |
|----------------------------------------|---------------------|--------------------|---------------|----------------|--------|-----------|----------|----------|---------------------------------------|-------------|--------------------|--------------------|--------|-------------------|-----------------|----------|-----------|----------|---------|------------------|----------|--------|--------|
| <u>F</u> ile <u>E</u> dit <u>V</u> iew | /s <u>M</u> easurem | ents <u>T</u> ools | <u>H</u> elp  |                |        |           |          |          |                                       |             |                    |                    |        |                   |                 |          |           |          |         |                  |          |        |        |
| 🚾 л. ш. 📖                              | 🦻 🖾 🚺               | 1 s/div            | • • (         | ◀ 1 MS         |        | 1 of 1    |          | ▲ x 275  |                                       | 🖑 🔍 🔍       | S 🦻 🔍              |                    |        |                   |                 |          |           |          |         |                  |          | pic    | O      |
| A Auto                                 | → DC                | ▼ B_               | Off           | - · · C        | )C 👻 🎘 | £ - M     | (        |          |                                       |             |                    |                    |        |                   |                 |          |           |          |         |                  |          | Techr  | lology |
| 20,0                                   |                     |                    |               |                |        |           |          |          |                                       |             |                    |                    |        |                   |                 |          |           |          |         |                  |          |        | -      |
| V                                      |                     |                    |               |                |        |           |          |          |                                       |             |                    |                    |        |                   |                 |          |           |          |         |                  |          |        |        |
| 17,74                                  |                     |                    |               |                |        | ····      |          |          |                                       | m           |                    |                    |        |                   |                 |          |           | ·····    |         |                  |          |        |        |
| 10 0 0 0 0 0 0 0 0 0 0 0 0 0 0 0 0 0 0 |                     |                    | n r           | 1 1 1          | ľ      |           |          |          | · · · · · · · · · · · · · · · · · · · |             |                    | 10                 |        |                   |                 | - h - f  |           |          |         | 1                |          |        |        |
| 15.49                                  |                     |                    |               |                |        |           |          |          |                                       |             |                    |                    |        |                   |                 |          |           |          |         |                  |          |        | 4      |
|                                        |                     |                    |               |                |        |           |          |          |                                       |             |                    |                    |        |                   |                 |          |           |          |         |                  |          |        |        |
| 13 23                                  |                     |                    |               |                |        |           |          |          |                                       |             |                    |                    |        | 1                 |                 |          |           |          |         |                  |          |        |        |
| 13,23                                  |                     |                    |               |                |        |           |          |          |                                       |             |                    |                    |        |                   |                 |          |           |          |         |                  |          |        |        |
| 10.08                                  |                     |                    |               |                |        |           |          |          |                                       |             |                    |                    |        |                   |                 |          |           |          |         |                  |          |        |        |
| 10,50                                  |                     |                    |               |                |        |           |          |          |                                       |             |                    |                    |        |                   |                 |          |           |          |         |                  |          |        |        |
| 0 722                                  |                     |                    |               |                |        |           |          |          |                                       |             |                    |                    |        |                   |                 |          |           |          |         |                  |          |        |        |
| 0,723                                  |                     |                    |               |                |        |           |          |          |                                       |             |                    |                    |        |                   |                 |          |           |          |         |                  |          |        |        |
| 6 460                                  |                     |                    |               |                |        |           |          |          |                                       |             |                    |                    |        |                   |                 |          |           |          |         |                  |          |        |        |
| 0,408                                  |                     |                    |               |                |        |           |          |          |                                       | 8           |                    |                    |        |                   |                 |          |           |          |         |                  |          |        |        |
| 1.010                                  |                     |                    |               |                | 212    |           |          |          |                                       |             |                    |                    |        |                   |                 |          |           |          |         | Zoom Overv       | iew      | -      | ×      |
| 4,213                                  |                     |                    | 1.000.000.000 |                |        |           |          |          | 1966 166196                           |             |                    | 1                  |        |                   | and the second  | ╻┓┖╖╗┖   |           | ┕┓╝└┓┍┥  |         |                  |          |        | 1      |
|                                        |                     |                    |               |                |        |           |          |          |                                       |             |                    |                    |        |                   |                 |          |           |          |         |                  |          |        |        |
| 1,957                                  |                     |                    |               |                |        |           | u_       |          |                                       |             |                    | 1                  |        |                   |                 |          |           |          |         |                  |          |        |        |
|                                        |                     |                    |               |                |        |           |          |          |                                       |             |                    |                    |        | _                 | _               | 1        |           | L.<br>F. | _       |                  |          |        |        |
| -0,298                                 | ÷.                  | { <u>1</u>         | χ             | Address        | - 03   | X         | <u> </u> |          | Data - 90                             |             |                    |                    |        | (_1               | _)              | (        | Data - 3F |          |         |                  |          |        |        |
| DALIFCITA                              | ¥4                  |                    |               |                |        |           |          |          |                                       |             |                    |                    |        |                   |                 |          |           |          |         |                  |          |        |        |
| 261,5                                  |                     | 265,1              |               | 268,           | .8     |           | 272,4    |          | 2                                     | 76,0        | 2                  | 279,7              |        | 283,3             |                 | 286,9    |           | 290,6    |         |                  |          |        |        |
| x1,0 ms +3,0s                          |                     |                    |               |                |        |           |          |          |                                       |             |                    |                    |        |                   |                 |          |           |          |         | Labore           |          |        |        |
|                                        |                     |                    |               |                |        |           |          |          |                                       |             |                    |                    |        |                   |                 |          |           |          |         |                  |          |        |        |
| Serial Decoding                        |                     |                    |               |                |        |           |          | Caraala  |                                       |             |                    |                    |        |                   |                 |          |           |          |         |                  |          |        | T = ^  |
| Link Expo                              | rt View St          | atistics Hex       | <b>•</b>      | Current Buffer | Filter | r [Field] |          | ▼ Search |                                       | • •         |                    |                    |        |                   |                 |          |           |          |         |                  |          |        |        |
| Packet                                 |                     |                    |               |                |        |           |          |          |                                       |             | Control<br>Command | Special<br>Command |        |                   |                 |          |           |          |         |                  |          |        |        |
| 40 3                                   | 3,12s               | 3,127s             | Backward      | 1              | 1.50   |           |          |          | 00                                    | 10 1000     |                    | 2                  | ~      |                   |                 |          |           |          |         |                  |          |        |        |
| 41 3                                   | 3,221s              | 3,235s             | Forward       | 1              | 0      | 03        |          | Command  | 90                                    | Short       | QUERY STATUS       |                    | ✓<br>✓ | <u>Framı</u>      | <u>ng error</u> |          |           |          |         |                  |          |        |        |
| 43                                     | 3,265s              | 3,279s             | Forward       | 1              | 0      | 03        |          | Command  | 90                                    | Short       | QUERY STATUS       |                    | ~      | • For             | ward fra        | mes se   | nt by th  | he DALI  | Gate    | way to t         | he DALL  | device |        |
| 44 3                                   | 3,284s              | 3,292s             | Invalid       | 1              |        |           |          |          | 3F                                    |             |                    |                    | X      |                   |                 |          |           |          |         |                  |          |        |        |
| 45 3                                   | 3,308s              | 3,322s             | Forward       | 1              | 0      | 03        |          | Command  | 90                                    | Short       | QUERY STATUS       |                    | ~      | • No (            | clear DAI       | LI teleg | ram is I  | receive  | d       |                  |          |        |        |
| 46 3                                   | 3,328s              | 3,335s             | Invalid       | 1              | 0      | 02        |          | Command  | 3F                                    | Short       |                    |                    | X      | • Sev             | eral DAI        | Idevice  | os renlv  | and th   | eir sur | nerimno          | sed tele | arams  |        |
| 48 3                                   | 3,372s              | 3,379s             | Invalid       | 1              | 0      | 03        |          | command  | 1F                                    | anoit       | QUERT SIAIOS       |                    | X      |                   |                 |          | tifiable  |          |         | m haine          |          | a      |        |
| 49 3                                   | 3,4s                | 3,414s             | Forward       | 1              | 0      | 04        |          | Command  | 90                                    | Short       | QUERY STATUS       |                    | ~      | rest              | in an i         | uniden   | thable    | DALIL    | elegral | m being          | receive  | u      |        |
| 50 3                                   | 3,419s              | 3,427s             | Backward      | 1              | 1      |           |          |          | 00                                    |             |                    |                    | ~      | $\rightarrow$ DAL | l double        | addres   | sses of   | device   | 4 (add  | dres <u>s 03</u> |          |        |        |
| 51 3                                   | 3,499s<br>3,510c    | 3,513s<br>3,526s   | Forward       | 1              | 0      | 04        |          | Command  | A0                                    | Short       | QUERY ACTUAL       | 8 8                | ×<br>× |                   |                 |          |           |          |         |                  |          |        |        |
| 52 3<br>57 3                           | 2,2122              | 2,5205<br>2,626+   | Ecourt        | -              | 0      | ne l      |          | Command  | 00                                    | Chart       | OHERV CTATHIC      |                    |        |                   |                 |          |           |          |         |                  |          |        |        |
| DALI - Ch A                            |                     |                    |               |                |        |           |          |          |                                       |             |                    |                    |        |                   |                 |          |           |          |         |                  |          |        |        |
| Stopped                                | Trigger Auto        | - 1                |               | Y X 4          | 10 V   |           | 0%       |          | ) =                                   | Measurement |                    | Rulers 🔼 Notes     |        |                   |                 |          |           |          |         |                  |          |        |        |

Stopped 🕨 📕 Trigger Auto 💌 🕰 🗛 👻 🌠 🔥 💶 10 V 🕨 🔄 10 % 🌓 🖄 🚺 0.5 🕨 Measurements 💽 🚍 🖾 Rulers 🖾 Notes 🖾

![](_page_38_Figure_0.jpeg)

Stopped 🕨 🔳 Trigger Auto 👻 🕂 🗛 👻 🌋 📢 10 V 🕒 🚺 4 10 % 🕨 🥂 ፋ 0 s 🕨 Measurements 📴 🚍 🖾 Rulers 🖾 Notes 🖾

Online Learning Session

#### **Training content**

- This training mainly relates to the DALI basics and properties
- Extensive training content is available online for the DALI Gateway and ABB i-bus® Tool, e.g. emergency lighting, constant light control, human centric lighting, Dim2Warm, RGBW/HSVW, sequencer, load management, operating duration, standby switch-off, partial failure, ...
- Slides, tutorials and video recordings of webinars, online and practical learning sessions
  - $\rightarrow$  Training & Qualification Database
  - → YouTube, Channel "ABB Home and Building Automation" <u>https://www.youtube.com/user/ABBibusKNX</u>
- Function descriptions, application guides, video tutorials, stepby-step guides:
  - $\rightarrow$  Engineering Guide Database

![](_page_39_Picture_10.jpeg)

![](_page_39_Picture_11.jpeg)

iability Disclaimer:

This document serves the sole purpose of providing additional, technical information and possible application and use cases for the contained products and solutions. It **does not** replace the necessary technical documentation nequired for planning, installation and commissioning of the product. Technical details are subject to change without notice.

Despite checking that the contents of this document are consistent with the current versions of the related hard and software of the products mentioned within, deviations cannot be completely excluded. We therefore assume no lability for correctness. Necessary corrections will be introduced as and when new versions of the document are generated.

Online Learning Session

#### Homepage

#### www.abb.com/KNX

- → Products and Downloads → Lighting Control → Search Options DG/S
- ETS Application
- ABB i-bus® Tool
- Product Manual
- Engineering Guides
- Installation and Operating Instructions
- Specification Text
- ...

![](_page_40_Picture_12.jpeg)

Online Learning Session

#### **Software Repository**

- Excel list in German and English
- Link to general product information

![](_page_41_Picture_5.jpeg)

- Search for a KNX product and the corresponding software (firmware, ETS application) will be displayed
- Current firmware of Welcome IP and free@home devices
- A direct download of this software is possible via a link
- Historical ETS applications can also be downloaded (database for ETS App "Reconstruction Tool")

![](_page_41_Picture_10.jpeg)

→ Additional materials
 → Downloads for KNX
 → Software Repository

![](_page_41_Picture_12.jpeg)

![](_page_41_Picture_13.jpeg)

Enter either product type, product ID or device type of the product you are searchin

DG/S11

Product Search

HOME -> OFFERINGS -> LOW VOLTA

ABR

Select your language: English

Online Learning Session

#### **Training Material**

**Training & Qualification Database** 

- The database contains extensive training content
  - <u>Webinar, Learning Sessions,</u>... slides and videos
  - Presentations
  - Video tutorials
  - and more ...
  - <u>https://go.abb/ba-training</u>
  - <u>ww.abb.com/knx</u> (→ Services & Tools → Training and Qualification → Training Database)

YouTube

- Channel "ABB Home and Building Automation"
  - <u>https://www.youtube.com/user/ABBibusKNX</u>

![](_page_42_Picture_14.jpeg)

![](_page_42_Picture_16.jpeg)

Online Learning Session

#### Light + Building will take place in March 2022

#### Onsite + digital: here we go

- At Light+Building the industry presents every two years the latest products for the fields of lighting, electrical engineering and home and building automation
- Light+Building opens in Frankfurt from 13<sup>th</sup> to 18<sup>th</sup> March 2022
- The new Light+Building digital additions functions will also be available at the same time and beyond
- We plan our participation in general as a hybrid event, so that customers can join remotely
- You will find ABB and BUSCH-JAEGER booth in the NEW hall 12.0
- More information to come before the end of this year

![](_page_43_Figure_10.jpeg)

![](_page_44_Picture_0.jpeg)

The information in this document is subject to change without notice and should not be construed as a commitment by ABB. ABB assumes no responsibility for any errors that may appear in this document.

In no event shall ABB be liable for direct, indirect, special, incidental or consequential damages of any nature or kind arising from the use of this document, nor shall ABB be liable for incidental or consequential damages arising from use of any software or hardware described in this document.

© Copyright [2021] ABB. All rights reserved.

![](_page_44_Picture_5.jpeg)

![](_page_45_Picture_0.jpeg)